# 6.INS ネット 64 を使用して、3ヶ所以上の LAN を接続する

3ヶ所以上の LAN を、INS ネット 64 を用いて接続します。

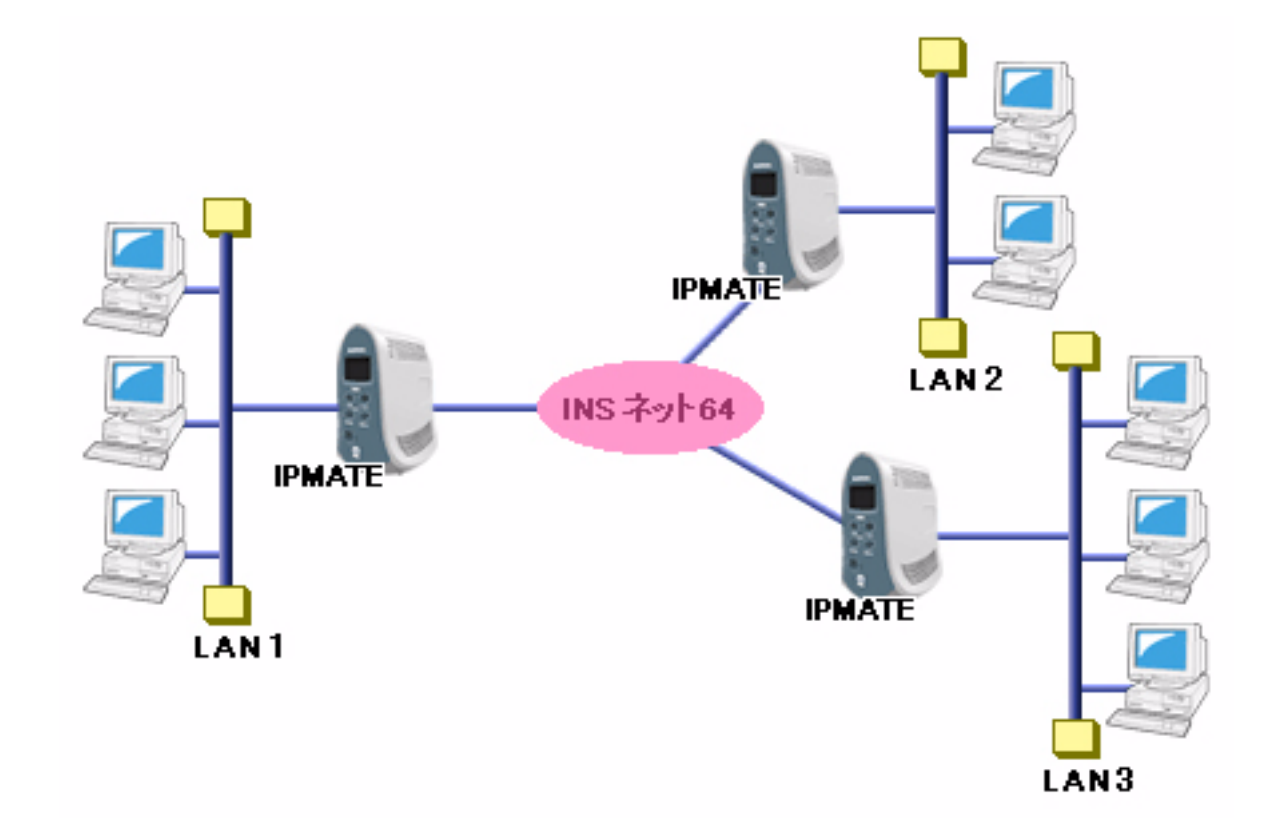

# ■設定のポイント

- 設定用のパソコンを1台決め、WWW ブラウザによる設定を行います。
- 本商品の LAN 側 IP アドレス、サブネットマスクを既存 LAN に合わせて変更します。相手の LAN のネット ワークアドレスとは異なる値にします。
- 相手側の電話番号を設定します。また、相手側と合わせて、ユーザ ID、認証パスワード、相手ユーザ ID、相 手パスワードを設定します。
- ・ デフォルトルートとしない設定とし、スタティックルート情報として、相手の LAN を指定します。
- ・ 既存 LAN に DHCP サーバがある場合は、本商品の DHCP サーバ機能を「使用しない」設定にします。

## ■動作条件

# LAN1 を構築

・ LAN1 側のネットワーク: 192.168.1.0/24

## LAN2 を構築

・ LAN2 側のネットワーク: 192.168.2.0/24

# LAN3 を構築

・ LAN3 側のネットワーク:192.168.3.0/24

DNS サーバは各 LAN 側に配置し、DHCP サーバ機能で各端末に配信します。 各 LAN の DNS サーバのアドレスは次のようにします。

LAN1: 192.168.1.2

LAN2 : 192.168.2.2

LAN3 : 192.168.3.2

#### ● LAN1 側の設定

LAN2 / LAN3 への接続先の設定を行います。

- 設定用のパソコンを1台決め、パソコンを本商品に接続します。
   WWW ブラウザを起動したのち、本商品にログインします。
- TOP ページが表示されます。
   LAN2 への接続先の設定を行います。
   「QUICK 設定」メニューより「ISDN / LAN 間接続」画面をクリックします。

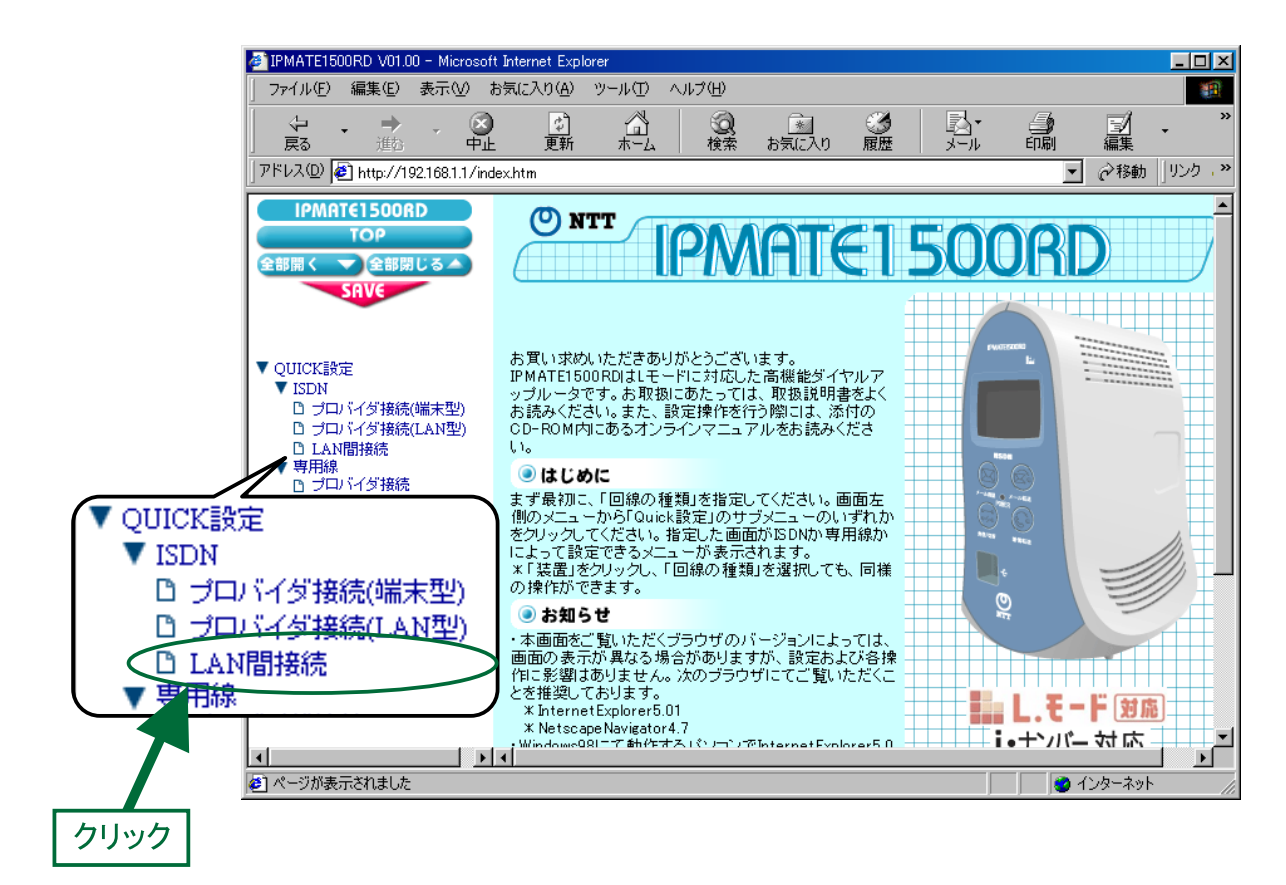

3. 「ISDN / LAN 間接続」画面が表示されます。 接続先を登録します。「接続先の設定」で[追加]ボタンをクリックします。

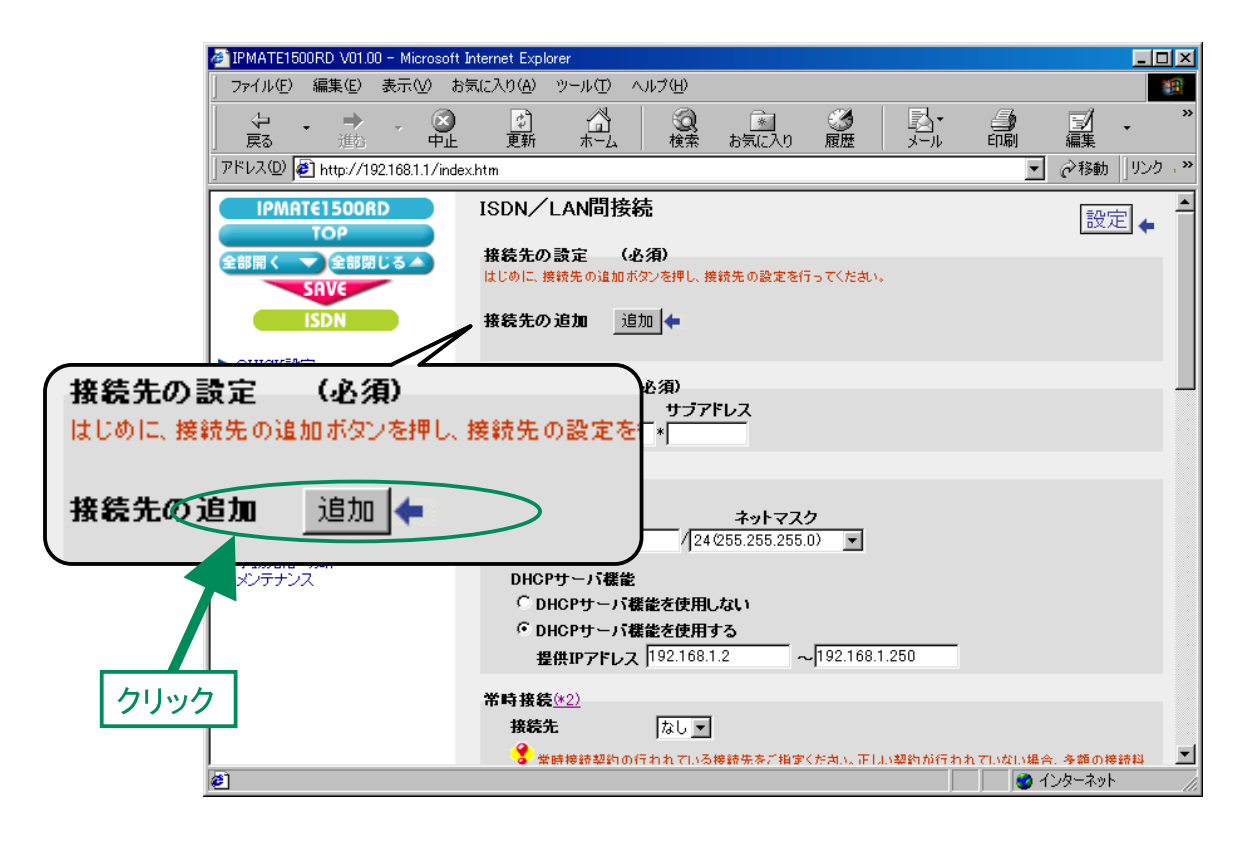

# **4.** 「ISDN / LAN 間接続接続先の設定」画面が表示されます。 次の項目を設定します。

# (1) 接続先情報

| 項目      | 設定例           | 備考                  |
|---------|---------------|---------------------|
| No      | No1           |                     |
| 接続先名    | LAN2          | 任意の名前を設定します。        |
| 接続先電話番号 | 012-3450-0000 |                     |
| ユーザ ID  | Id1           | LAN2 とあわせて設定してください。 |
| パスワード   | Pw1           |                     |

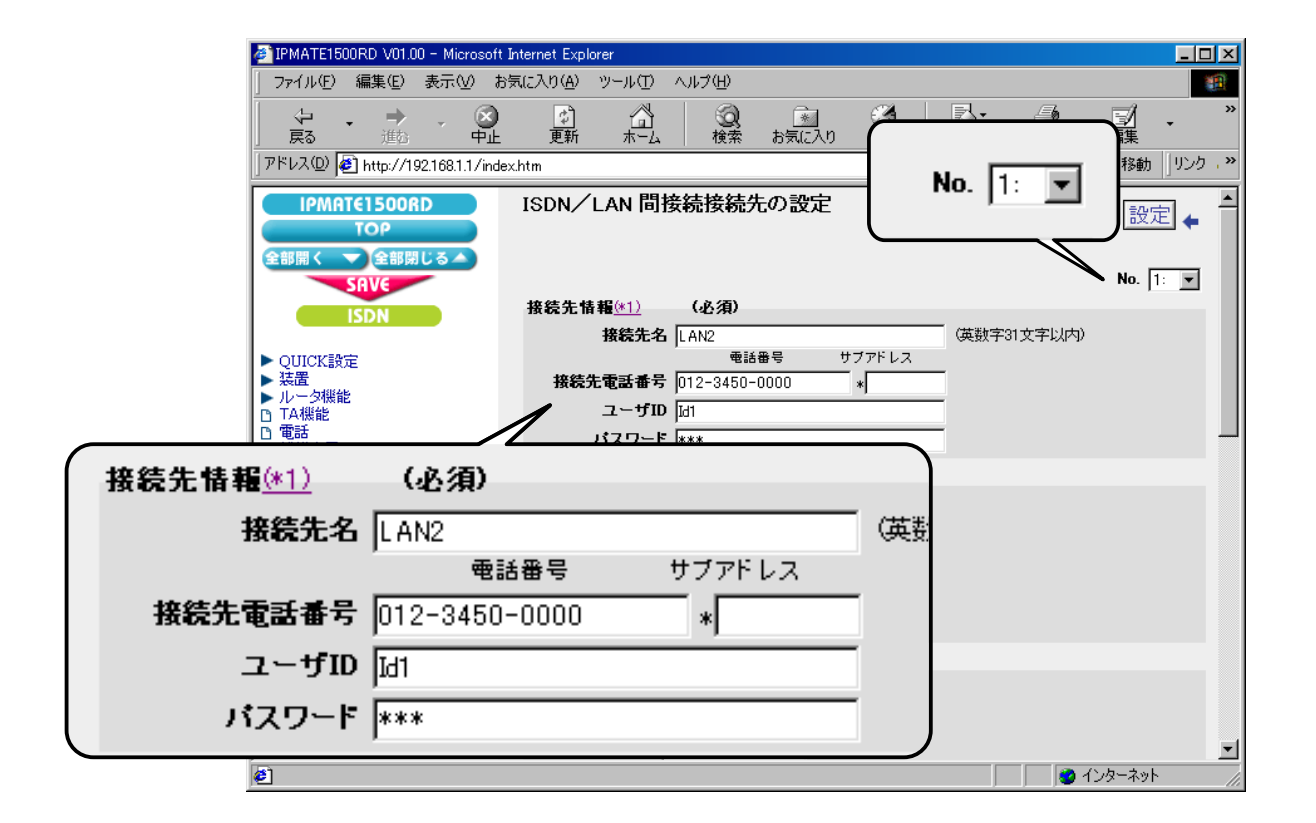

#### (2) 接続方式

| 項目      | 設定例   | 備考 |
|---------|-------|----|
| 接続方式 発信 | 自動接続  |    |
| 接続方式 着信 | 着信を許可 |    |

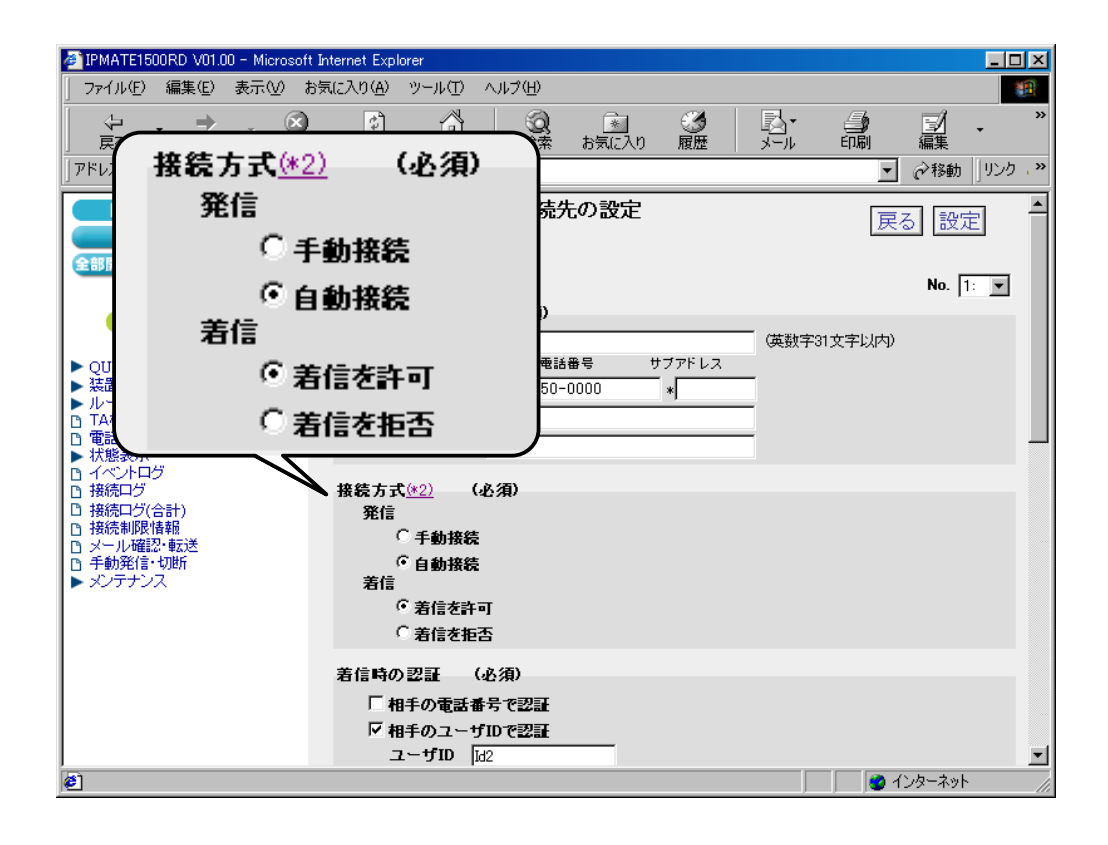

## (3) 着信時の認証

| 項目            | 設定例     | 備考               |
|---------------|---------|------------------|
| 相手の電話番号で認証    | チェックしない | LAN2 とあわせて設定します。 |
| 相手のユーザ ID で認証 | チェックする  |                  |
| ューザ ID        | Id2     |                  |
| パスワード         | Pw2     |                  |

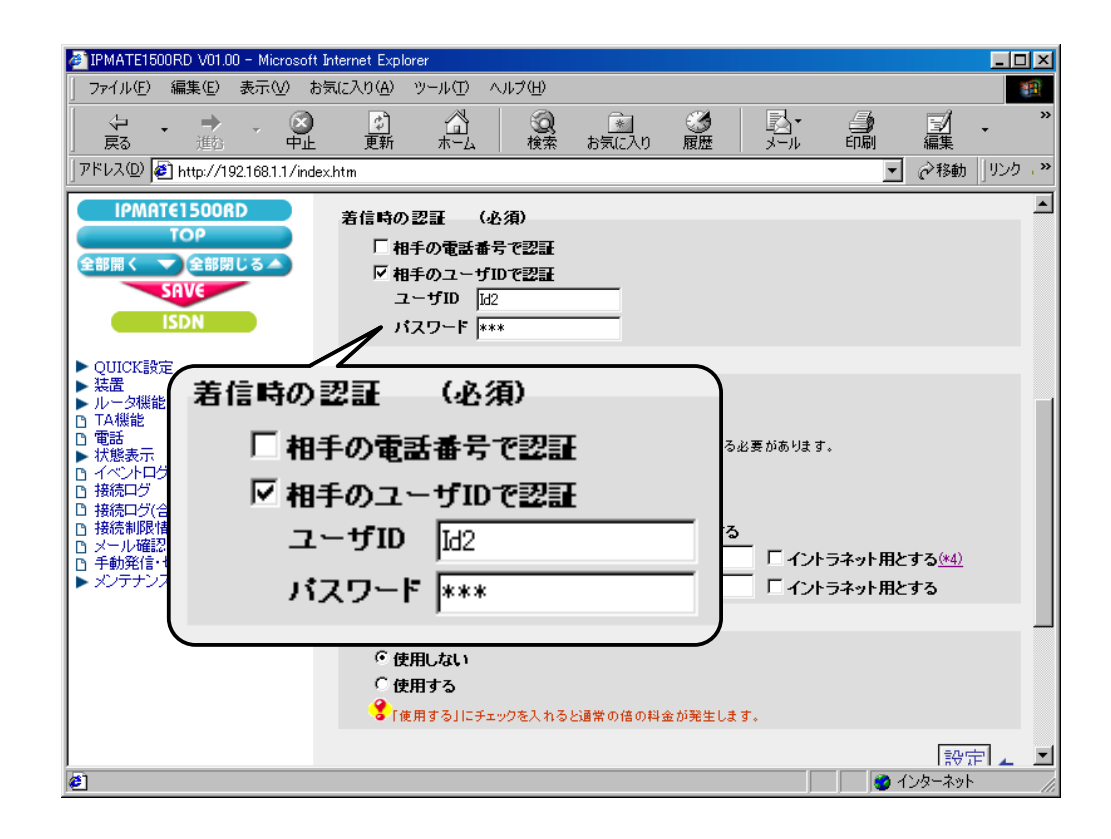

#### (4) Proxy DNS 機能

| 項目                 | 設定例    | 備考 |
|--------------------|--------|----|
| Proxy DNS 機能を使用しない | チェックする |    |

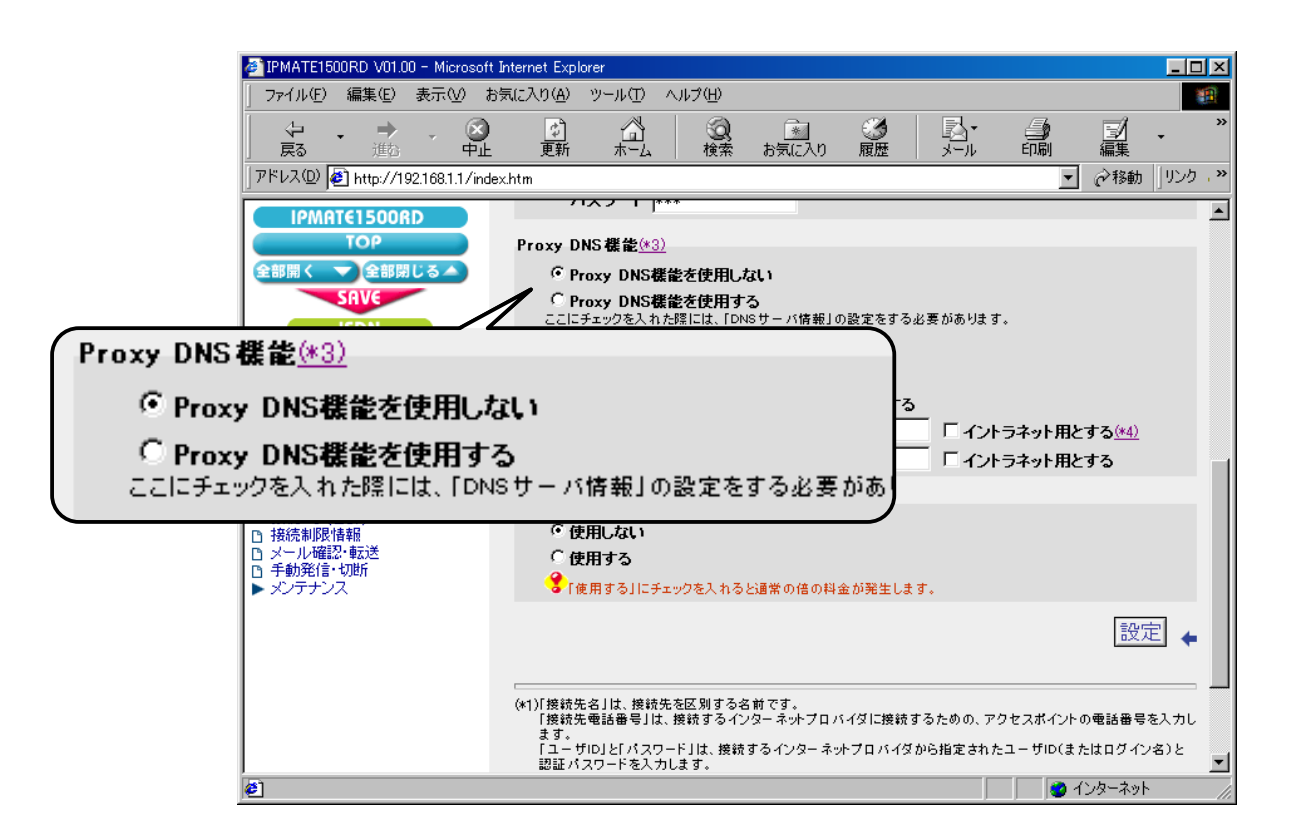

## (5) マルチリンク PPP 機能

| 項目            | 設定例   | 備考 |
|---------------|-------|----|
| マルチリンク PPP 機能 | 使用しない |    |

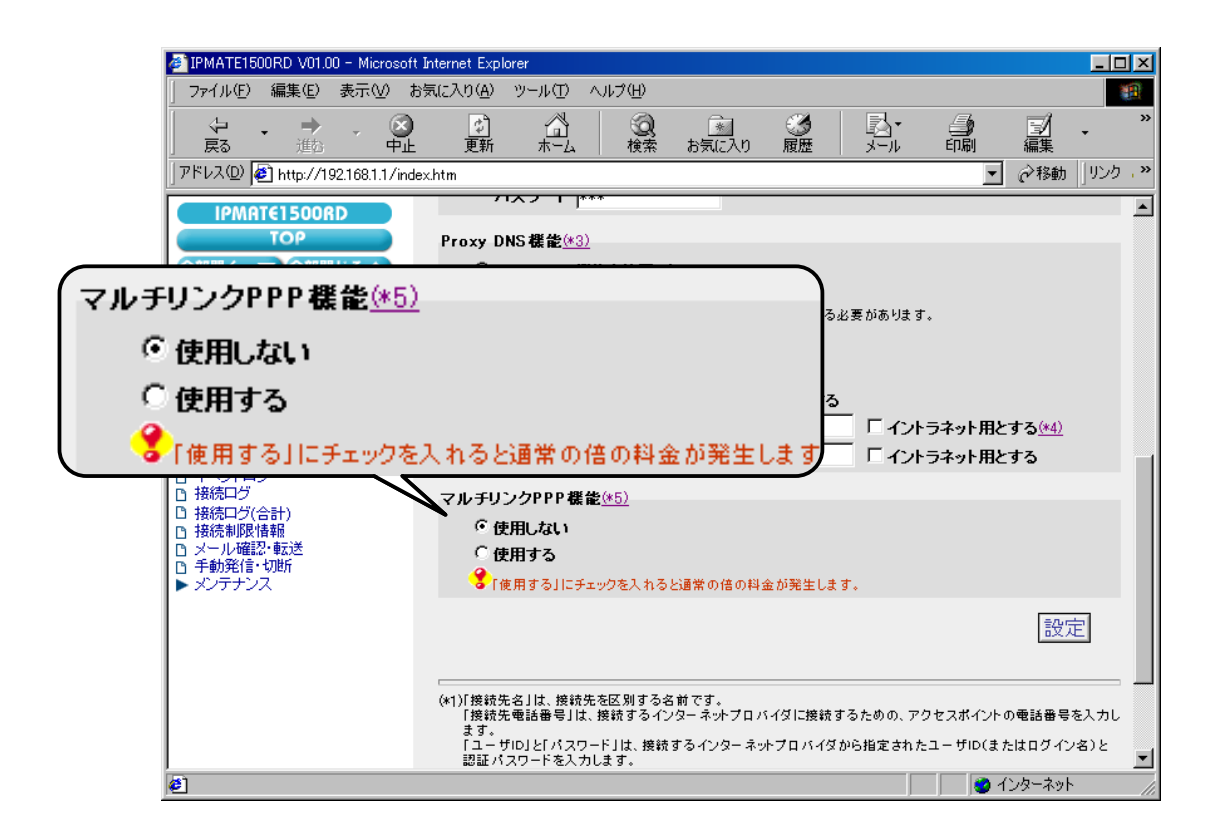

# 5. [設定] ボタンをクリックします。

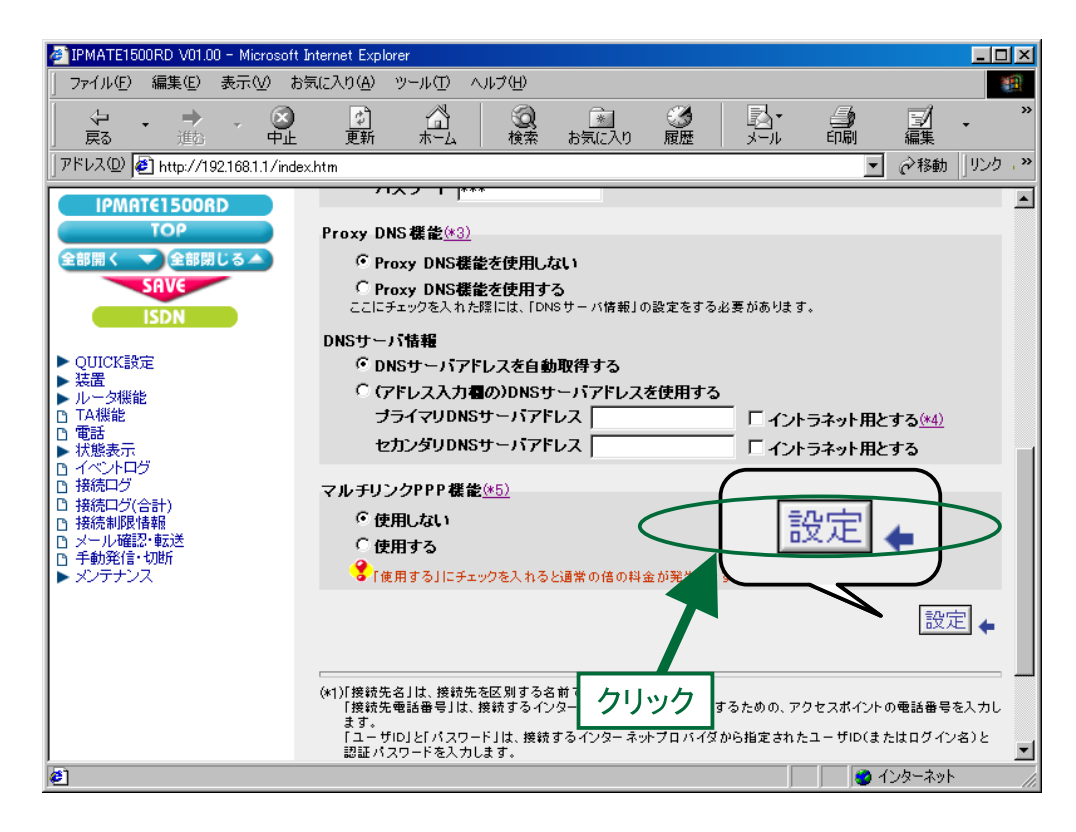

**6.** 「ISDN / LAN 間接続」画面に戻ります。
 引き続き、LAN3 への接続先の設定を行います。
 接続先を登録します。「接続先の設定」で[追加]ボタンをクリックます。

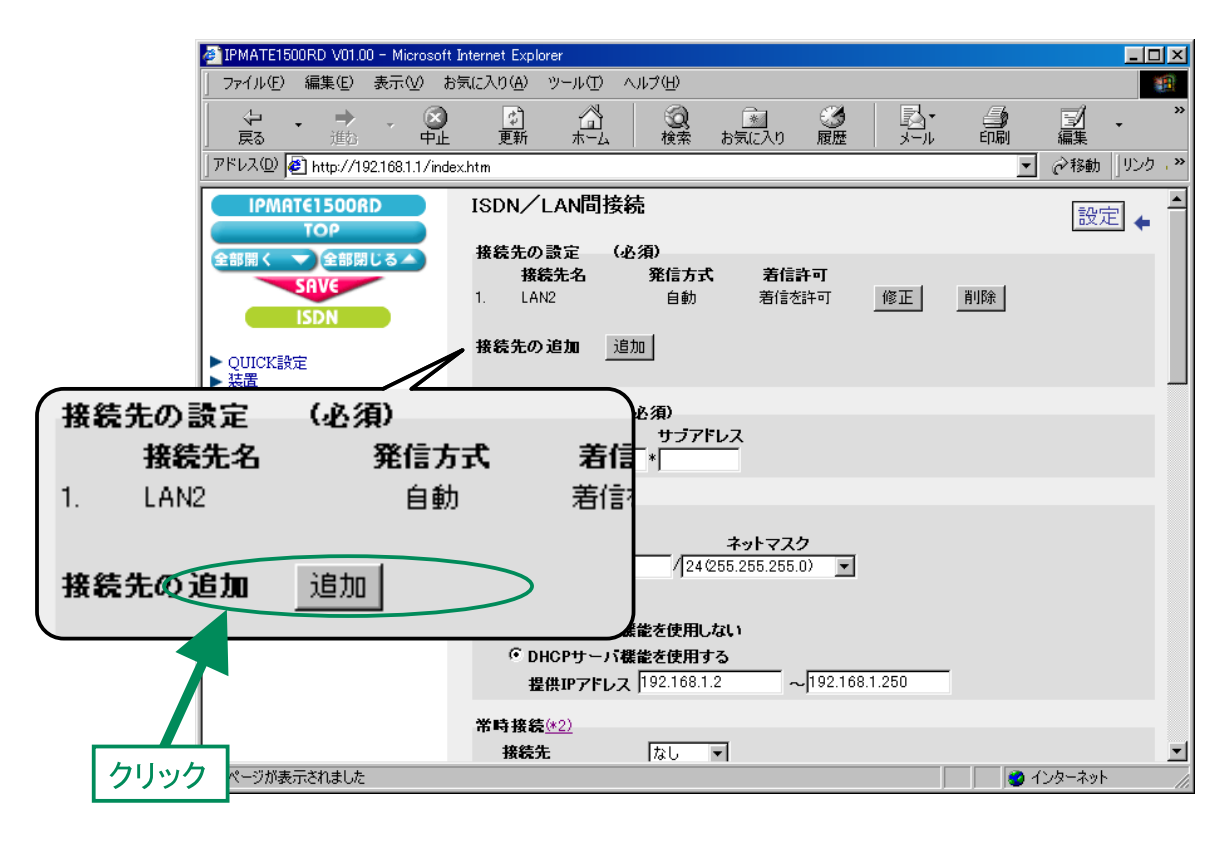

# **7.** 「ISDN / LAN 間接続接続先の設定」画面が表示されます。 次の項目を設定します。

# (1) 接続先情報

| 項目      | 設定例           | 備考                  |
|---------|---------------|---------------------|
| No      | No2           |                     |
| 接続先名    | LAN3          | 任意の名前を設定します。        |
| 接続先電話番号 | 012-6780-0000 |                     |
| ユーザ ID  | Id1           | LAN3 とあわせて設定してください。 |
| パスワード   | Pw1           |                     |

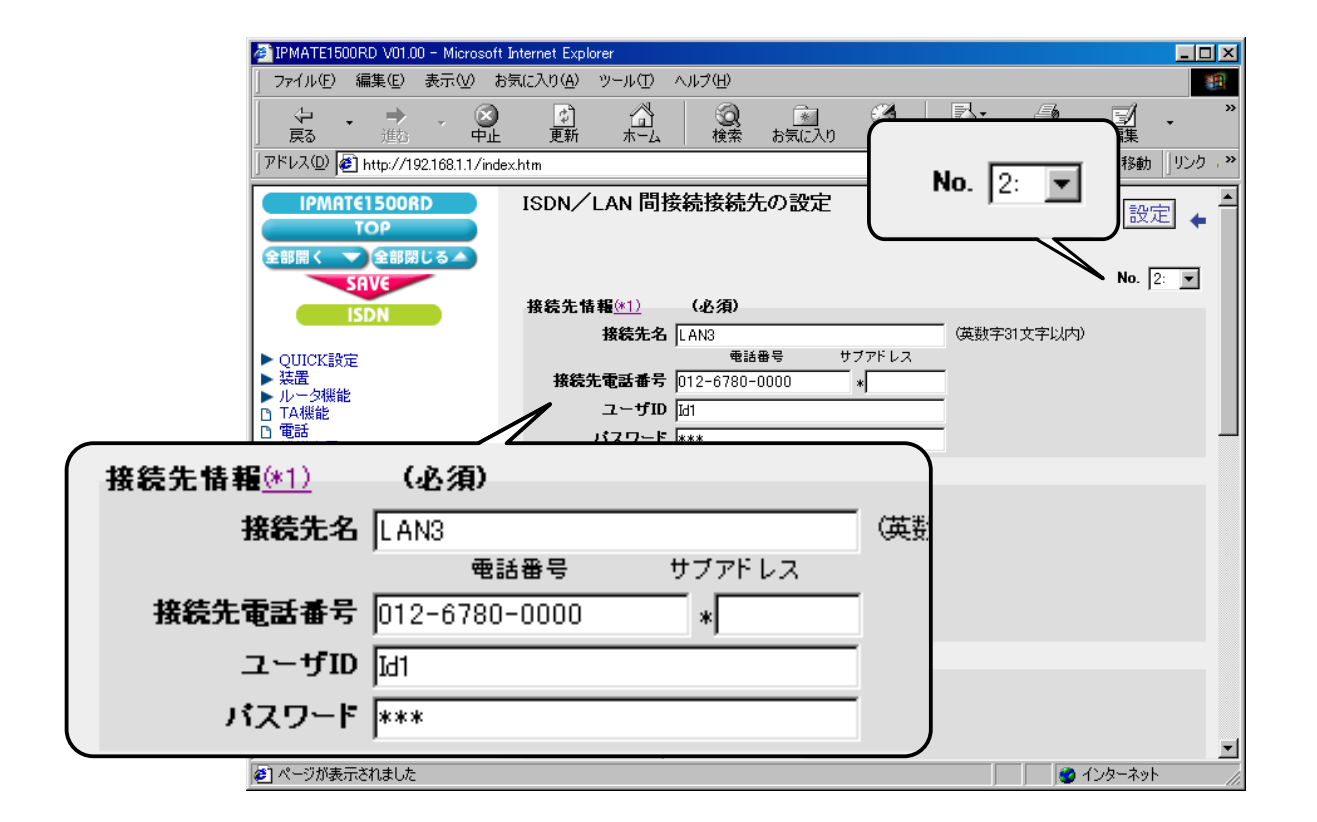

#### (2) 接続方式

| 項目      | 設定例   | 備考 |
|---------|-------|----|
| 接続方式 発信 | 自動接続  |    |
| 接続方式 着信 | 着信を許可 |    |

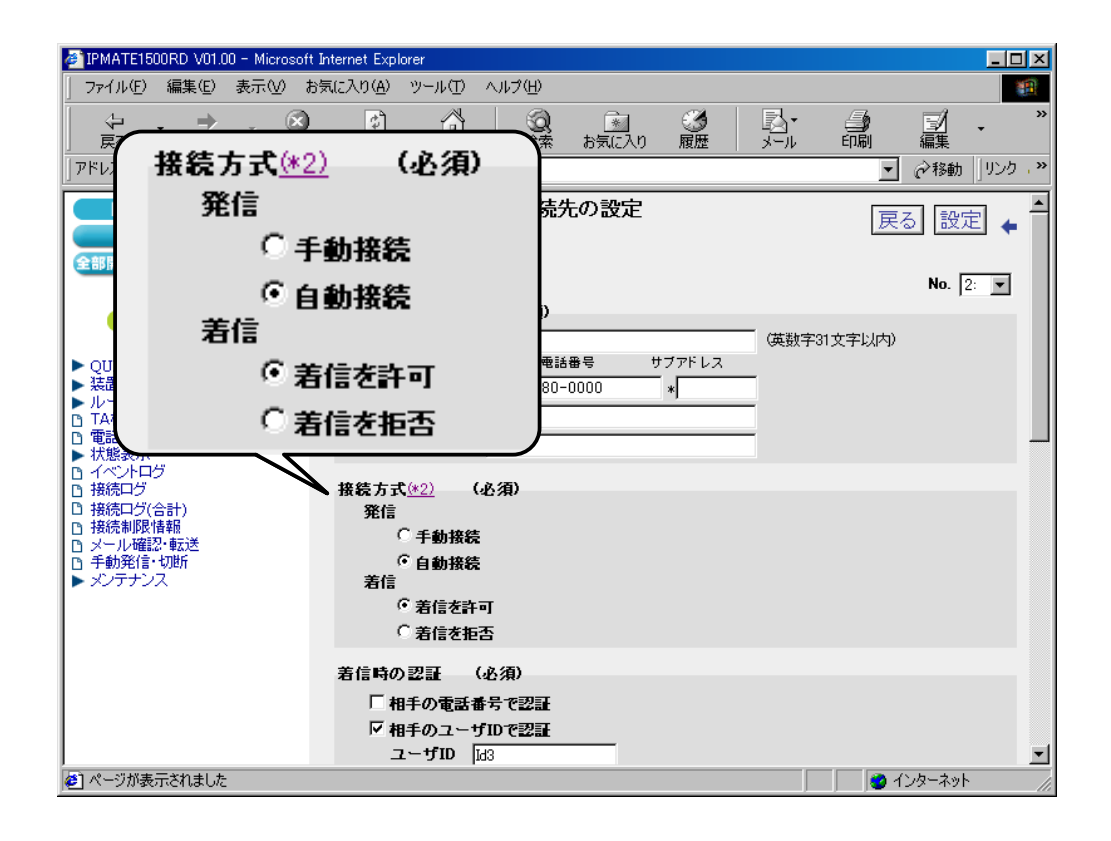

## (3) 着信時の認証

| 項目            | 設定例     | 備考               |
|---------------|---------|------------------|
| 相手の電話番号で認証    | チェックしない | LAN3 とあわせて設定します。 |
| 相手のユーザ ID で認証 | チェックする  |                  |
| ユーザ ID        | Id3     |                  |
| パスワード         | Pw3     |                  |

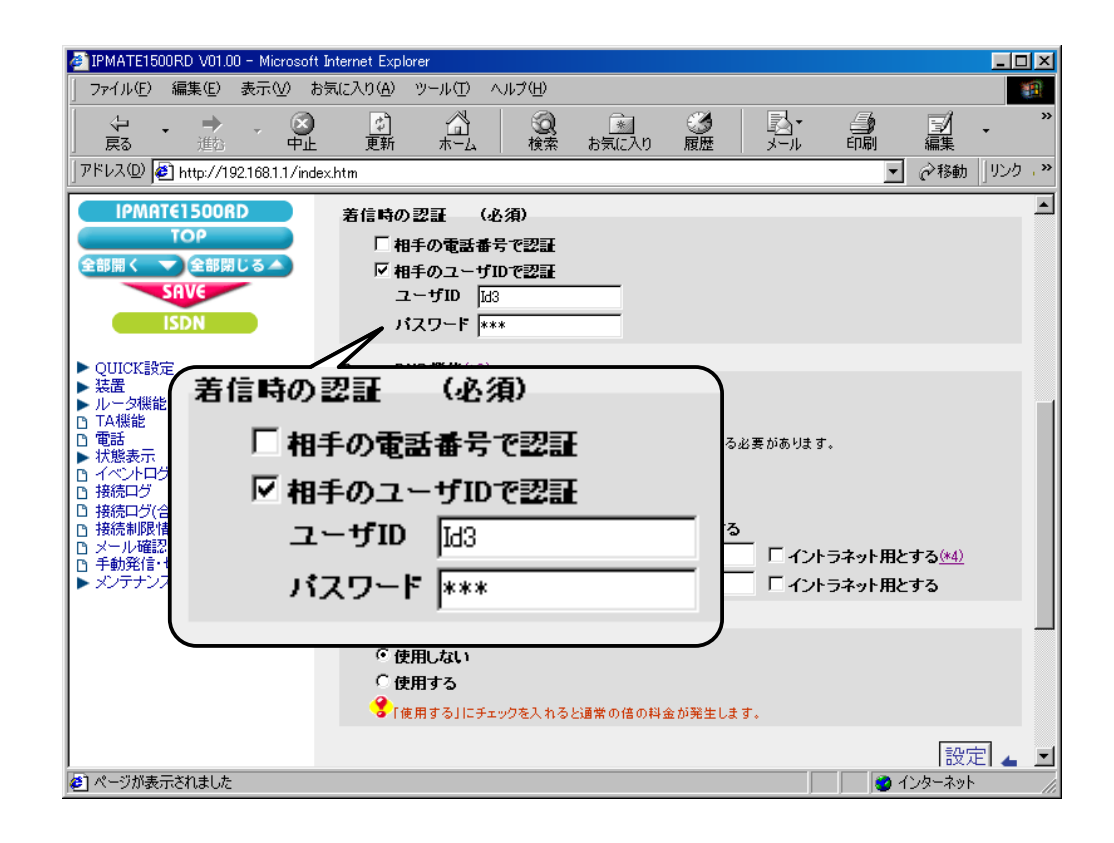

#### (4) Proxy DNS 機能

| 項目                 | 設定例    | 備考 |
|--------------------|--------|----|
| Proxy DNS 機能を使用しない | チェックする |    |

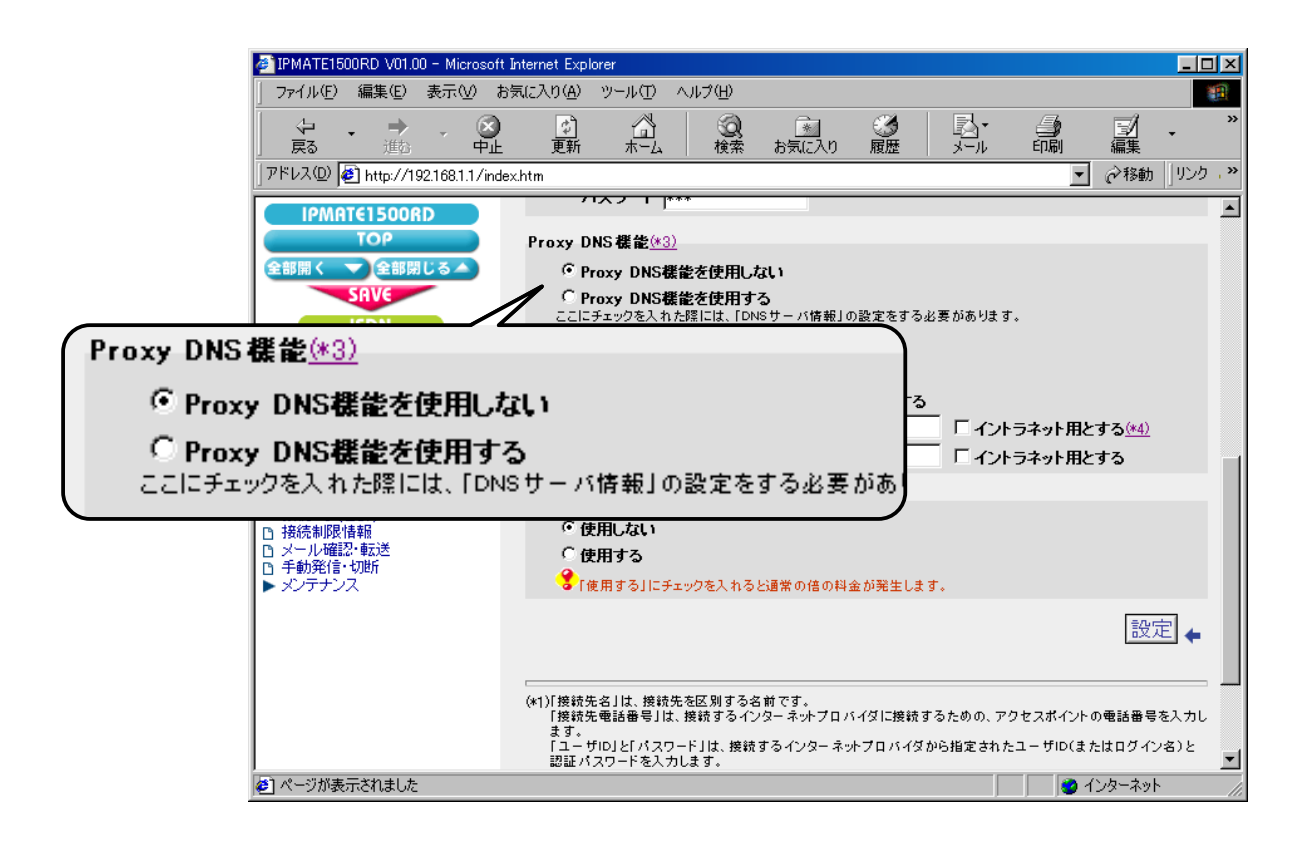

#### (5) マルチリンク PPP 機能

| 項目            | 設定例   | 備考 |
|---------------|-------|----|
| マルチリンク PPP 機能 | 使用しない |    |

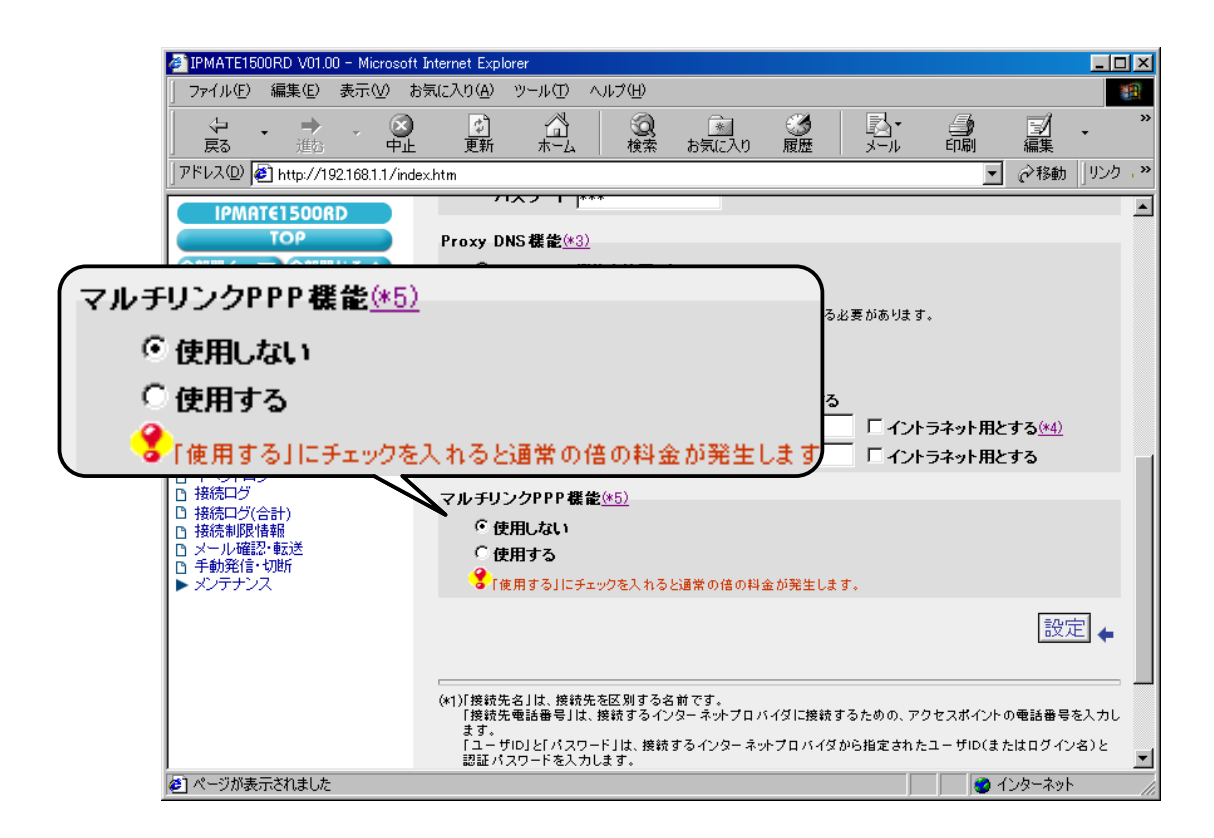

# 8. [設定]ボタンをクリックします。

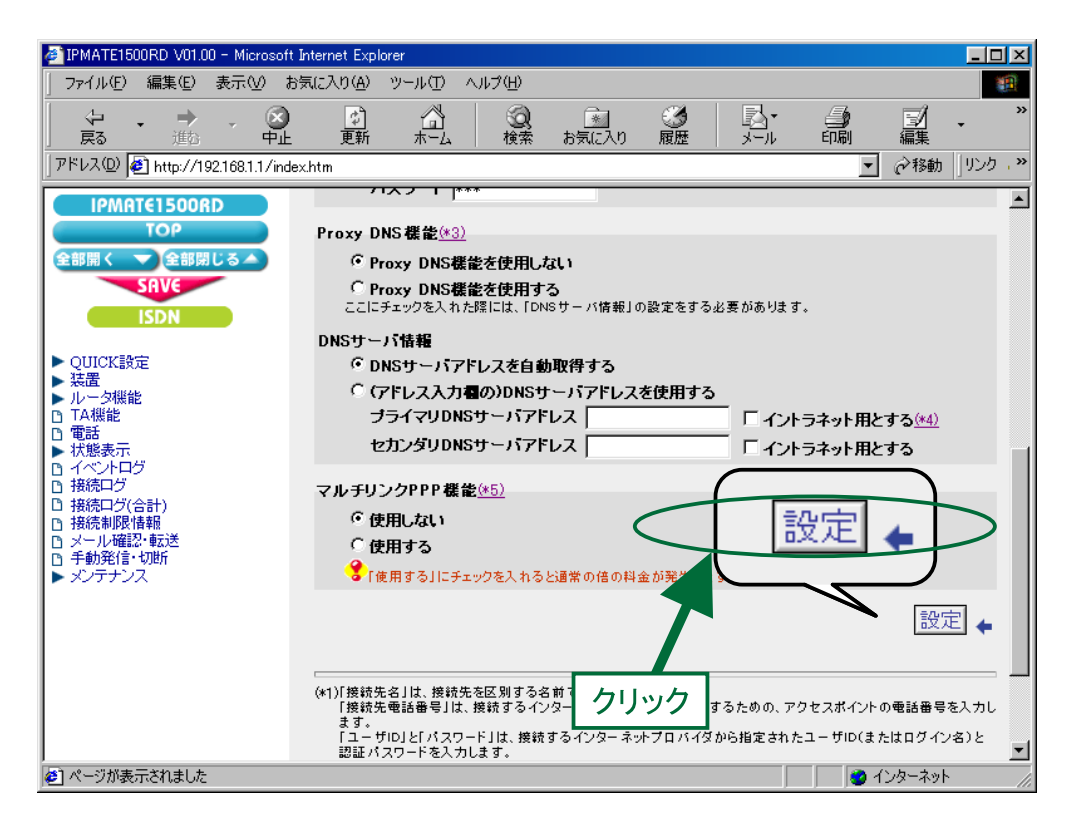

**9.** 「ISDN /プロバイダ接続(端末型)」画面に戻ります。
 引き続き、電話番号の設定を行います。
 「電話番号(本機)」にて次の項目を設定します。

#### 電話番号(本機)

| 項目   | 設定例          | 備考                        |
|------|--------------|---------------------------|
| 電話番号 | 012-333-4444 | INS ネット 64 の契約にしたがってください。 |

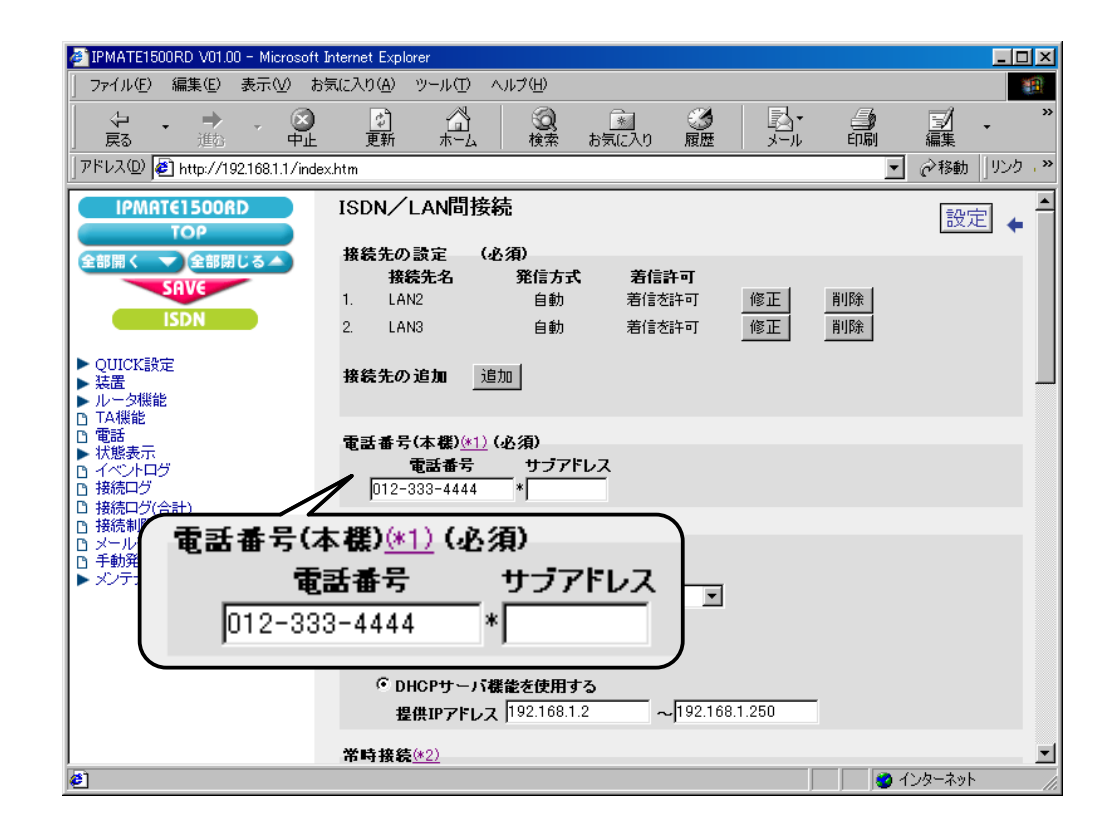

# **10.** LAN 情報の設定を行います。

「LAN 側の設定」にて次の項目を設定します。

| 項目              | 設定例                               | 備考                |
|-----------------|-----------------------------------|-------------------|
| IP アドレス / マスク   | 192.168.1.1/24<br>(255.255.255.0) | プライベートアドレスを設定します。 |
| DHCP サーバ機能を使用する | チェックする                            | 同上                |
| 提供 IP アドレス      | 192.168.1.2 ~<br>192.168.1.250    | 同上                |

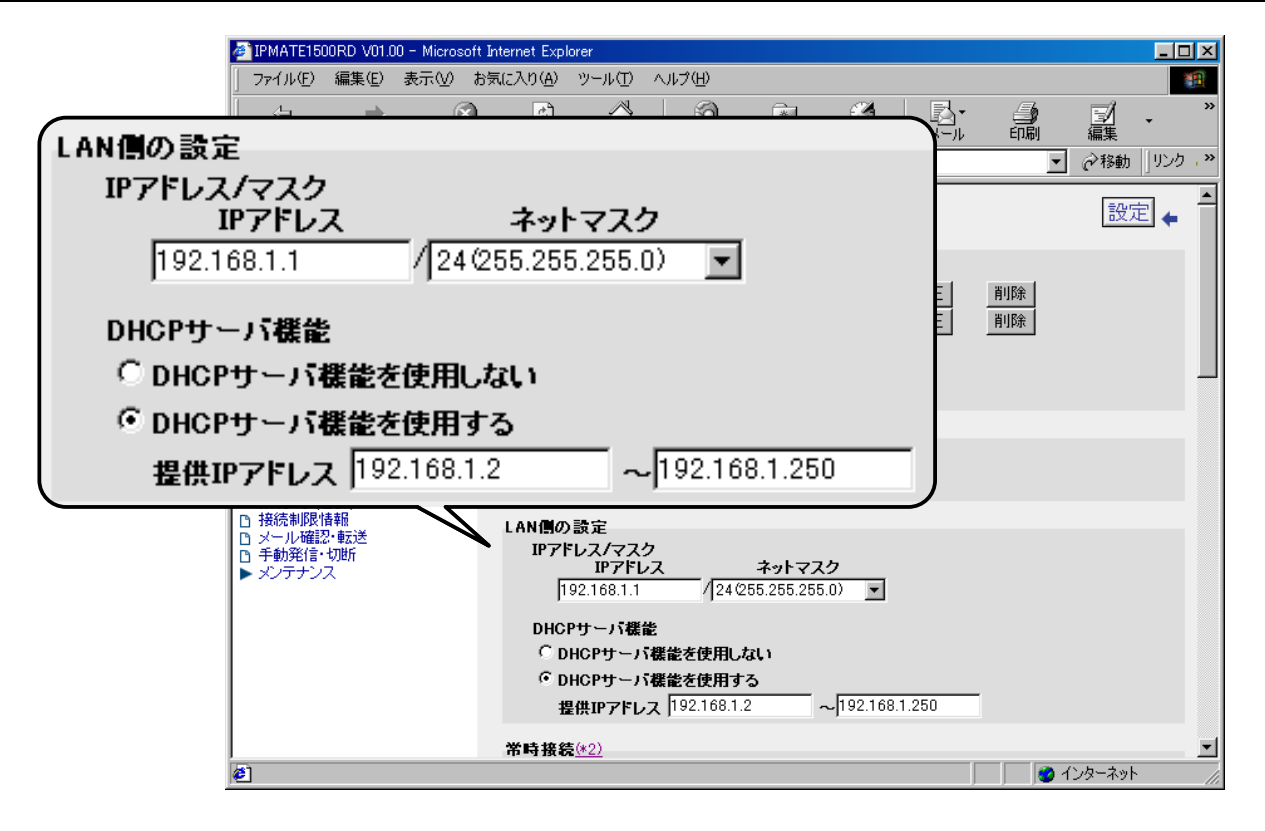

# **11.** LAN2、LAN3 へのルート情報の設定を行います。 「スタティックルート情報」にて、次の項目を設定します。

LAN2 のスタティックルート情報

| 項目           | 設定例                | 備考 |
|--------------|--------------------|----|
| 宛先ネットワークアドレス | 192.168.2.0        |    |
| マスク          | 24 (255.255.255.0) |    |
| ゲートウェイアドレス   | 0.0.0.0            |    |
| メトリック        | 1                  |    |
| 接続先          | 1 : LAN2           |    |

# LAN3 のスタティックルート情報

| 項目           | 設定例                | 備考 |
|--------------|--------------------|----|
| 宛先ネットワークアドレス | 192.168.3.0        |    |
| マスク          | 24 (255.255.255.0) |    |
| ゲートウェイアドレス   | 0.0.0.0            |    |
| メトリック        | 1                  |    |
| 接続先          | 2 : LAN3           |    |

|                        | IPMATE1                                   | 500RD V01.    | 00 - Micros    | soft Internet Ex   | plorer     |                                                                    |                        |                                 |               |                   |                      |          | 1×         |
|------------------------|-------------------------------------------|---------------|----------------|--------------------|------------|--------------------------------------------------------------------|------------------------|---------------------------------|---------------|-------------------|----------------------|----------|------------|
|                        | ファイル(E)                                   | - 編集(E)       | 表示⊙            | お気に入り( <u>A</u> )  | シール(日)     | ヘルプ(円)                                                             |                        |                                 |               |                   |                      |          |            |
|                        | 令<br>戻る                                   | →<br>進む       | - (            | <b>》 🖸</b><br>业 更新 |            | (1)<br>(1)<br>(1)<br>(1)<br>(1)<br>(1)<br>(1)<br>(1)<br>(1)<br>(1) | <u>*</u><br>お気に入り      | <ul> <li> <u>爾歴</u> </li> </ul> | איירא.<br>א−ル | (1)<br>(1)<br>(1) | []]<br>編集            | •        | »          |
|                        | アドレス( <u>D</u> )                          | 🙋 http://1    | 92.168.1.1/    | index.htm          |            |                                                                    |                        |                                 |               |                   | • 《移動                | リンク      | , <b>»</b> |
| [                      | IPM                                       | ATE1500       | RD             | スタティ               | ィックルート     | 情報                                                                 | マフカ                    | ゲート                             | ウェイマドしつ       | v1-11-17          | 经转生                  |          |            |
|                        | 全部開く                                      | ▼ 全部          | 別じる 🔺          | 192.16             | 8.2.0      | / 24(255.2                                                         | 255.255.0)             | • 0.0.0.0                       |               | 1                 | 1:LAN2 -             | ]        |            |
|                        |                                           | SAVE          |                | 192.16             | 8.3.0      | / 24(255.2                                                         | 255.255.0)             | • 0.0.0.0                       | I             | 1                 | 2:LAN3 💌             | ]        |            |
|                        |                                           | ISDN          |                |                    |            | / 24 (255.2                                                        | 255.255.0)             | <u> </u>                        |               | 1                 | なし                   | 1        |            |
|                        | ► QUICK                                   | 設定            |                |                    |            | / 24/255.2                                                         | 255.255.0)             | <u>피</u>                        |               | - [1              | なし <u>▼</u><br> なし ▼ | 1        |            |
|                        | ▶ 装置<br>▶ ルータ機                            | 能             |                |                    |            | / 24(255.2                                                         | 255.255.0)             | Ī                               |               | - 1               | なし -                 | ]        |            |
|                        | D TA機能<br>D 電話                            | _             |                |                    |            | / 24(255.2                                                         | 255.255.0)             | J                               |               | 1                 | なし                   | Ĩ        |            |
|                        | ▶ 状態表示<br>0 イベントロ<br>■ イベントロ<br>■ 材気(ホロー) | 、<br>ユダ       |                | ノ接続先に              | あろえ ットワー   | / 24(255.2<br>·クヘのルートを                                             | 255.255.0)<br>恐定してくだおい | •                               |               | 1                 | なし 💌                 | ]        |            |
|                        | 13 接続中ク                                   |               |                | [1] 一 包格           | 能ノルート情     | #1(スタティック)                                                         | 画面にて、9つ以               | ! トの スタティ                       | ックルート情報る      | \$設定する;           | とができます               | <b>`</b> |            |
| スタティックルー               | 小情報                                       |               |                |                    |            |                                                                    |                        |                                 |               |                   |                      | + +      |            |
| 完先ネットワーク:              | アドレフ                                      | ۲ <u> </u>    |                | マスク                |            | ゲート・                                                               | ウェイアド                  | <u>גו</u>                       | メトリック         |                   | <b>菽先</b>            | r⊑~e     |            |
| 192.168.2.0            |                                           | /2402         | 255.25         | 5.255.0)           | -          | 0.0.0.0                                                            |                        |                                 | 1             | 1:L#              | 4N2 💌                |          |            |
| 192.168.3.0            |                                           | / 24 0        | 255.25         | 5.255.0)           | •          | 0.0.0.0                                                            |                        |                                 | 1             | 2:L#              | AN3 💌                | =7       |            |
|                        |                                           | / 240         | 255.25         | 5.255.0)           | -          |                                                                    |                        |                                 | 1             | なし                | •                    | [        |            |
|                        |                                           | / 240         | 255.25         | 5.255.0)           | -          |                                                                    |                        |                                 | 1             | なし                | •                    | [        | -          |
|                        |                                           | / 240         | 255.25         | 5.255.0)           | -          |                                                                    |                        |                                 | 1             | なし                | •                    |          | ///        |
|                        |                                           | / 240         | 255.25         | 5.255.0)           | -          |                                                                    |                        |                                 | 1             | なし                | •                    | [        |            |
|                        |                                           | / 240         | 255.25         | 5.255.0)           | -          |                                                                    |                        |                                 | 1             | なし                | •                    | [        |            |
|                        |                                           | / 24 0        | 255.25         | 5.255.0)           | -          |                                                                    |                        |                                 | 1             | なし                | -                    | 1        |            |
| 接続先にあるネット<br>【ルータ機能/ルー | ワーク/<br><u>ト情報]</u>                       | ヽのルー<br>(スタティ | ・トを設)<br>(ック)画 | 定してくだ<br>面にて、9     | む)<br>つ以上の | ) スタティ:                                                            | ックルート                  | 情報を調                            | 受定する;         | ことがて              | できます。                | J        |            |

# 12.[設定]ボタンをクリックします。

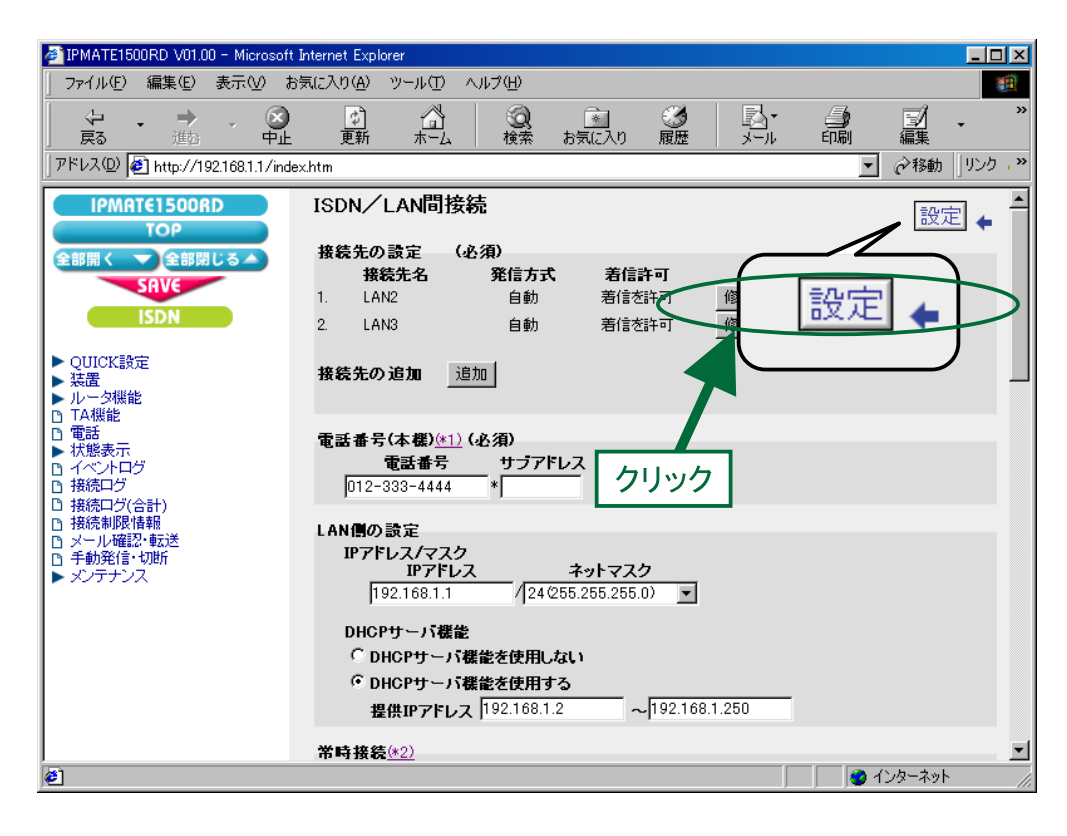

# 13. 再起動画面が表示されます。

[SAVE] ボタンをクリックし、[保存・再起動] ボタンをクリックすると、再起動されます。 本商品の液晶ディスプレイに「ISDN READY」または「Layer1 Up」が表示され、POWER ランプが緑点灯したら、設 定完了です。

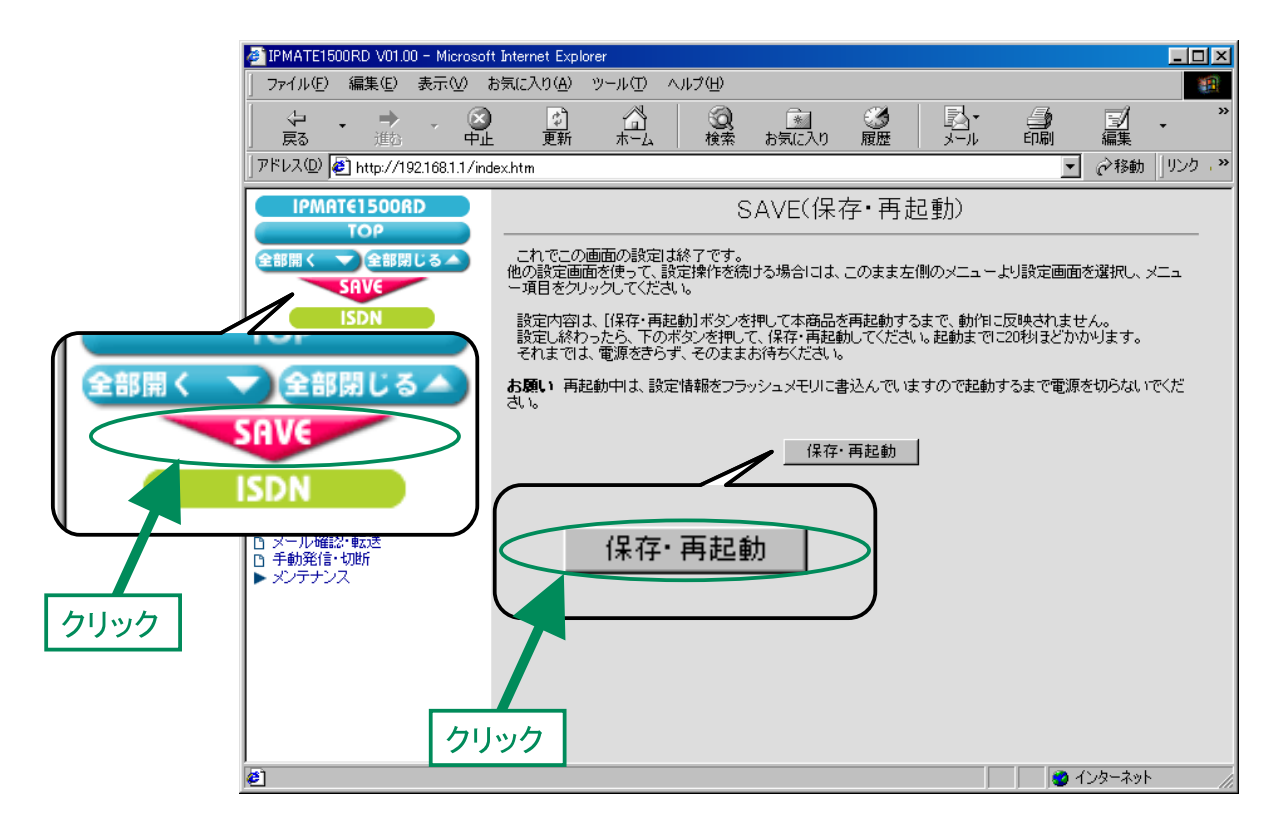

**14.** TOP ページが表示されます。 引き続き、「ルータ機能」の「DHCP サーバ」の設定を行います。 「ルータ機能」メニューから「DHCP サーバ」を選択します。

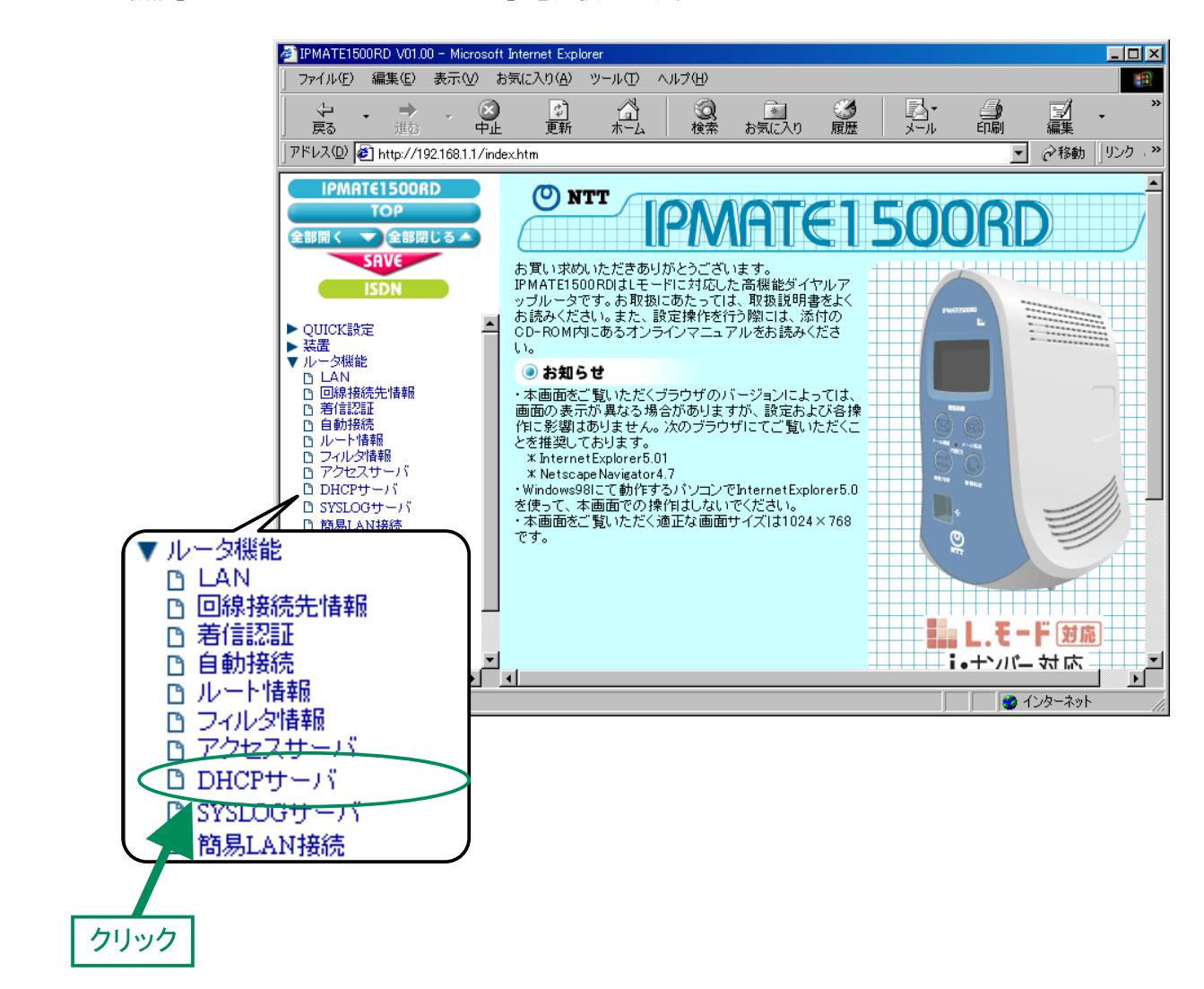

# **15.**「DHCP」画面を選択し、次の項目を設定します。

| 項目                    | 設定例         | 備考                   |
|-----------------------|-------------|----------------------|
| デフォルトルータアドレス          | 192.168.1.1 |                      |
| (広報する) プライマリ DNS アドレス | 192.168.1.2 | 指定した DNS アドレスを設定します。 |

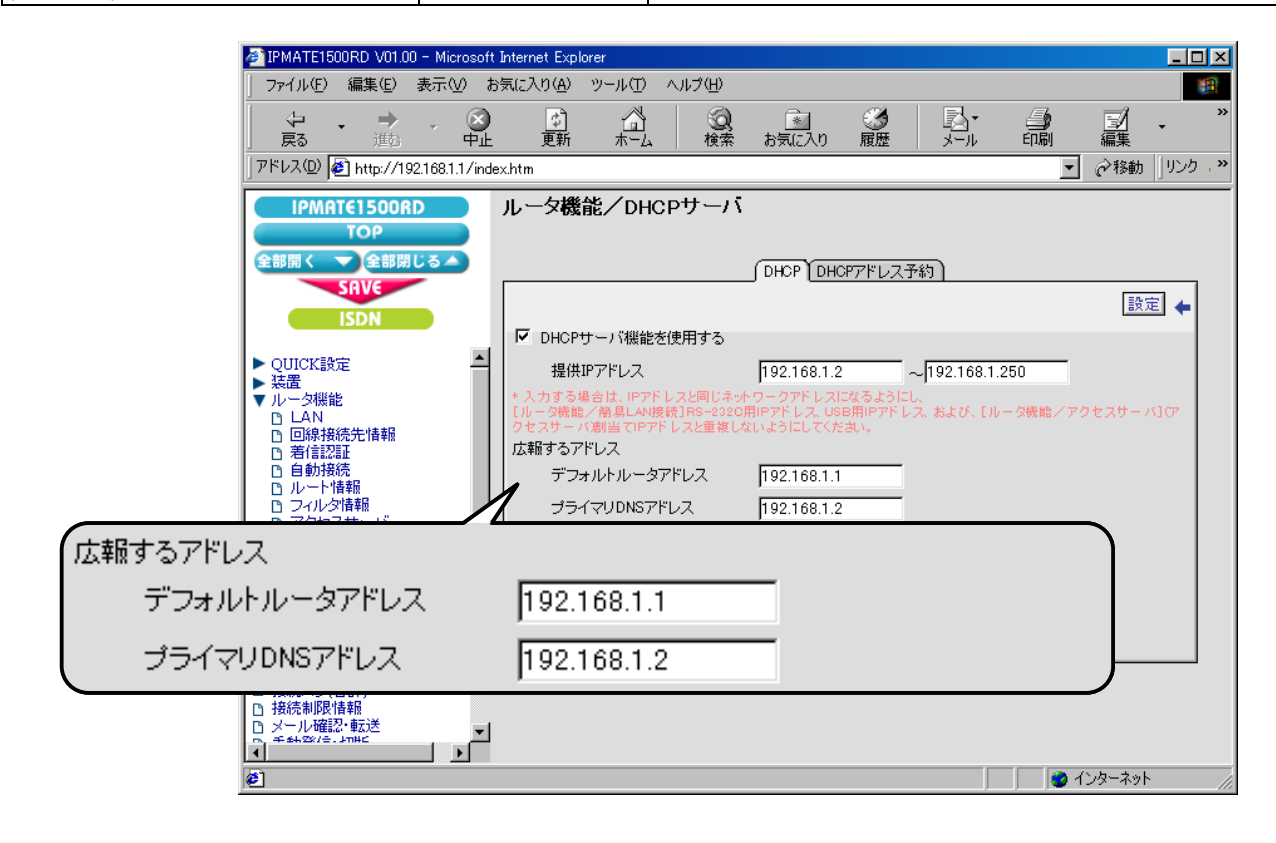

# 16. [設定] ボタンをクリックします。

| IPMATE1500RD V01.00 - Microsoft                                  | Internet Explorer                                                                                                    |                                                   |                                                                                                    |
|------------------------------------------------------------------|----------------------------------------------------------------------------------------------------|---------------------------------------------------|----------------------------------------------------------------------------------------------------|
| │ ファイル(E) 編集(E) 表示(V) お                                          | 3気に入り( <u>A</u> ) ツール(T) ヘルプ(H)                                                                                                    |                                                   | 1990 - 1990 - 1990 - 1990 - 1990 - 1990 - 1990 - 1990 - 1990 - 1990 - 1990 - 1990 - 1990 - 1990 - 1990 - 1990 - |
|                                                                  |                                                                                                    | 💽 🧭 !<br>お気に入り 履歴 🛛                               |                                                                                                    |
| │アドレス(型) 🛃 http://192.168.1.1/inde                               | ex.htm                                                                                                    |                                                   | ▼ ②移動 」リンク 、>>                                                                                                  |
| IPMRT€1500RD<br>TOP<br>全部開く ◆全部閉じる▲<br>SRV€<br>ISDN<br>▶ QUICK設定 | ルータ機能/DHCPサーバ                                                                                                    | DHCP DHCPアドレス子約<br>19216812                       |                                                                                                    |
| <ul> <li></li></ul>                                              | 1位氏は「ハレス<br>* 入力する場合は、ドアドレスと同じネット<br>(ルーク機能 / 領具ム和接領) RS-2320<br>クセスサール創当 (ドアドレスと重要した)<br>広報するアドレス<br>デフォルトルータアドレス<br>ブライマリDNSアドレス<br>セカンダリDNSアドレス<br>セカンダリWINSアドレス<br>セカンダリWINSアドレス<br>ドメイン名 | 192.168.1.2<br>192.168.1.1<br>192.168.1.2<br>クリック | <br>                                                                                                    |
|                                                                  |                                                                                                    |                                                   |                                                                                                    |

# **17.** [SAVE] ボタンをクリックします。

|      | 🕘 IPMATE1500RD V01.00 - Microsoft            | Internet Explorer                                                                                |                                                                           |                                                                                                    |
|------|----------------------------------------------|--------------------------------------------------------------------------------------------------|---------------------------------------------------------------------------|----------------------------------------------------------------------------------------------------|
|      | 」 ファイル(E) 編集(E) 表示(V) お                      | 3気に入り( <u>A</u> ) ツール(T) ヘルプ(H)                                                                  |                                                                           | <b>B</b>                                                                                                    |
|      | 🖓 - 🔿 - 🙆<br>戻る 進む 中止                        |                                                                                                  | 💽 🧭 🛃・<br>お気に入り 履歴 メール                                                    | □     □     □     □     □     □     □     □     □     □     □     □     □     □     □     □     □     □     □     □     □     □     □     □     □     □     □     □     □     □     □     □     □     □     □     □     □     □     □     □     □     □     □     □     □     □     □     □     □     □     □     □     □     □     □     □     □     □     □     □     □     □     □     □     □     □     □     □     □     □     □     □     □     □     □     □     □     □     □     □     □     □     □     □     □     □     □     □     □     □     □     □     □     □     □     □     □     □     □     □     □     □     □     □     □     □     □     □     □     □     □     □     □     □     □     □     □     □     □     □     □     □     □     □     □     □     □     □     □     □     □     □     □     □     □     □     □     □     □     □     □     □     □     □     □     □     □     □     □     □     □     □     □     □     □     □     □     □     □     □     □     □     □     □     □     □     □     □     □     □     □     □     □     □     □     □     □     □     □     □     □     □     □     □     □     □     □     □     □     □     □     □     □     □     □     □     □     □     □     □     □     □     □     □     □     □     □     □     □     □     □     □     □     □     □     □     □     □     □     □     □     □     □     □     □     □     □     □     □     □     □     □     □     □     □     □     □     □     □     □     □     □     □     □     □     □     □     □     □     □     □     □     □     □     □     □     □     □     □     □     □     □     □     □     □     □     □     □     □     □     □     □     □     □     □     □     □     □     □     □     □     □     □     □     □     □     □     □     □     □     □     □     □     □     □     □     □     □     □     □     □     □     □     □     □     □     □     □     □     □     □     □     □     □     □     □     □     □     □     □     □     □     □     □     □     □     □     □     □     □     □     □     □     □     □     □     □     □     □     □ |
|      | アドレス(D) 餐 http://192.168.1.1/ind             | ex.htm                                                                                           |                                                                           | ▼                                                                                                    |
|      | IPMRT€1500RD<br>TOP<br>全部開く ▼全部閉じる▲          | ルータ機能/DHCPサーバ                                                                                    |                                                                           |                                                                                                    |
|      | SAVE                                         |                                                                                                  |                                                                           | 設定 🗲                                                                                                    |
|      | TUT                                          | ☑ DHCPサーバ機能を使用する                                                                                 |                                                                           |                                                                                                    |
| 全部開く | ◆全部閉じる▲<br>SAV€                              | 提供IPアドレス<br>* 入力する場合は、IPアドレスと同じネット<br>[ルータ機能/簡易LAN提設]R6-2320月<br>クセスサーバ創当でPアドレスと重要しな<br>広報するアドレス | 192.168.1.2<br>ワークアドレスになるようにし、<br>۹Pアドレス、いち用Pアドレス、および、「ルーイ<br>いようにしてください。 | D<br>9機能/アクセスサー パ](ア                                                                                                    |
|      | ISDN                                         | デフォルトルータアドレス                                                                                     | 192.168.1.1                                                               |                                                                                                    |
|      |                                              | プライマリDNSアドレス                                                                                     | 192.168.1.2                                                               |                                                                                                    |
|      | U DHCP <del>U</del> -M                       | セカンダリDNSアドレス                                                                                     |                                                                           |                                                                                                    |
|      | B SYSLOGサーバ<br>B 飾具 AN接続                     | プライマリWINSアドレス                                                                                    |                                                                           |                                                                                                    |
|      | D TA機能                                       | セカンダリWINSアドレス                                                                                    |                                                                           |                                                                                                    |
| クリック | <ul> <li>□ 電話</li> <li>▶ 状態表示</li> </ul>     | ドメイン名                                                                                            |                                                                           |                                                                                                    |
|      | <ul> <li>□ イベントログ</li> <li>□ 接続ログ</li> </ul> |                                                                                                  | ,                                                                         |                                                                                                    |
|      | 日 接続ログ(合計)                                   |                                                                                                  |                                                                           |                                                                                                    |
|      | □ 19000000000000000000000000000000000000     |                                                                                                  |                                                                           |                                                                                                    |
|      |                                              |                                                                                                  |                                                                           |                                                                                                    |
|      | <i>(e</i> )                                  |                                                                                                  |                                                                           | 🕜 インターネット 🛛 🌈                                                                                                    |

**18.** 再起動画面が表示されます。

[保存・再起動] ボタンをクリックすると、再起動されます。 本商品の液晶ディスプレイに「ISDN READY」または「Layer1 Up」が表示され、POWER ランプが緑点灯したら、設 定完了です。

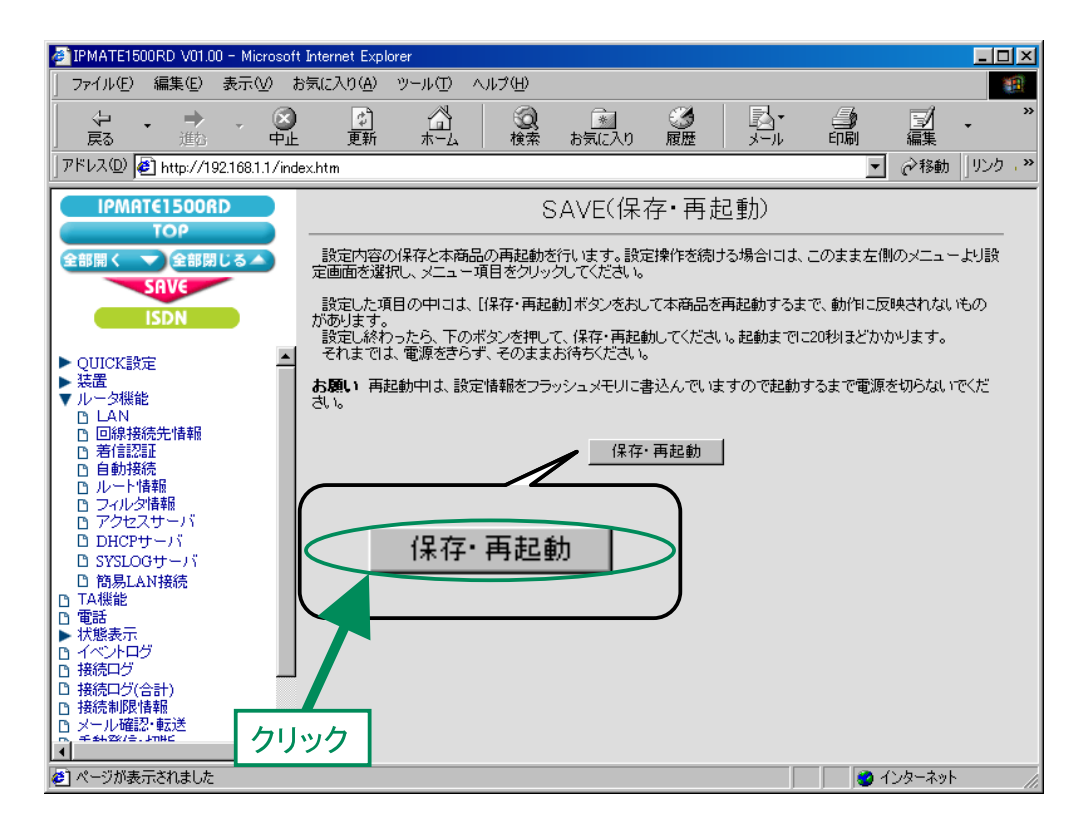

これで LAN1 側の設定は完了です。

# ● LAN2 側の設定

LAN1 / LAN3 への接続先の設定を行います。 設定の手順は「LAN1 側の設定」と同様なので、ここでは設定例の一覧を示します。

# 「QUICK 設定」メニュー – ISDN / LAN 間接続 – 接続先の設定

(1) 接続先情報

| 項目      | 設定例          | 備考                  |
|---------|--------------|---------------------|
| No      | No1          |                     |
| 接続先名    | LAN1         | 任意の名前を設定します。        |
| 接続先電話番号 | 012-333-4444 |                     |
| ューザ ID  | Id2          | LAN1 とあわせて設定してください。 |
| パスワード   | Pw2          |                     |

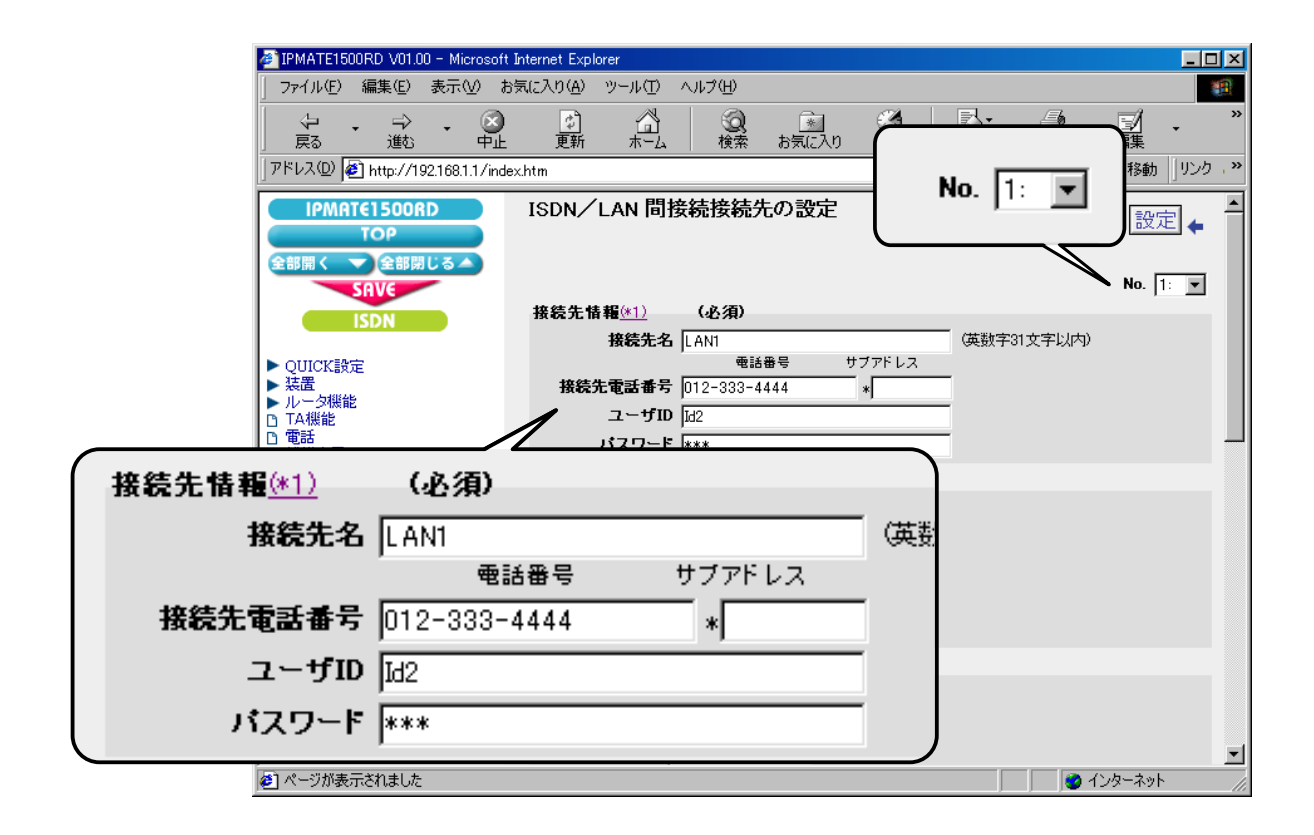

#### (2) 接続方式

| 項目      | 設定例   | 備考 |
|---------|-------|----|
| 接続方式 発信 | 自動接続  |    |
| 接続方式 着信 | 着信を許可 |    |

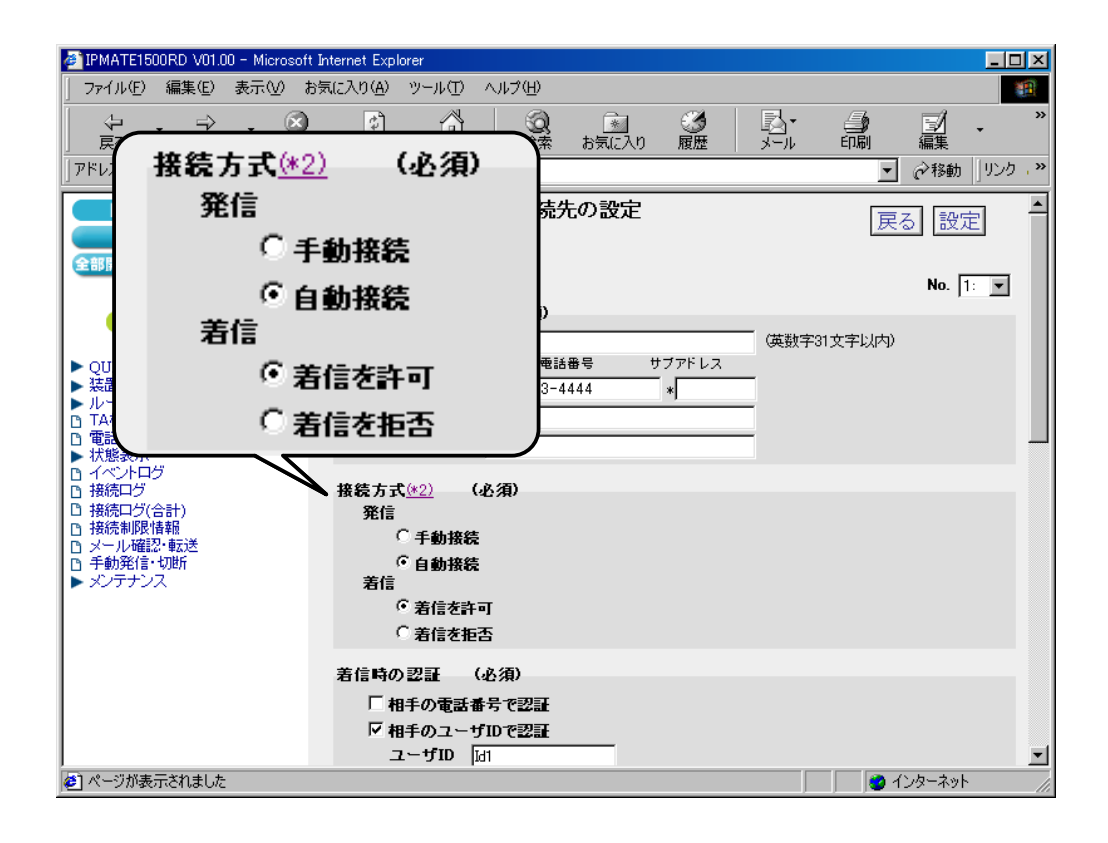

## (3) 着信時の認証

| 項目            | 設定例     | 備考                  |
|---------------|---------|---------------------|
| 相手の電話番号で認証    | チェックしない | LAN1 とあわせて設定してください。 |
| 相手のユーザ ID で認証 | チェックする  |                     |
| ューザ ID        | Id1     |                     |
| パスワード         | Pw1     |                     |

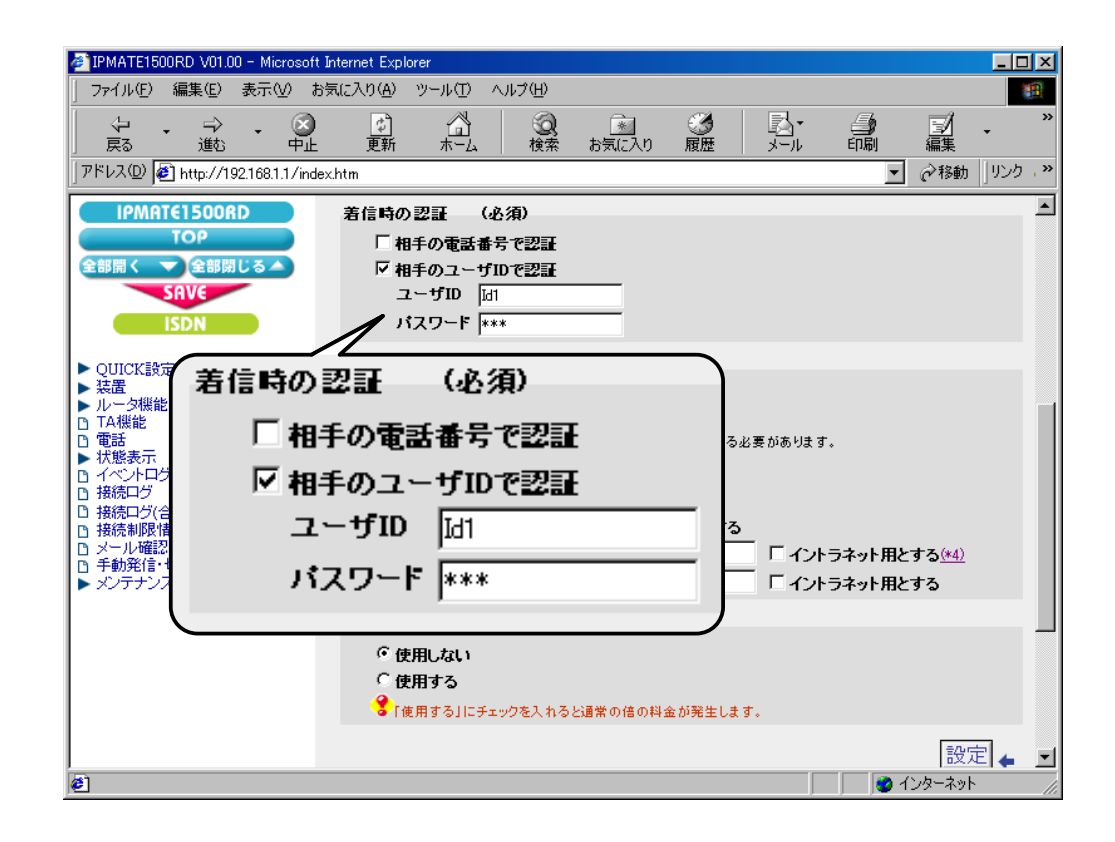

#### (4) Proxy DNS 機能

| 項目                 | 設定例    | 備考 |
|--------------------|--------|----|
| Proxy DNS 機能を使用しない | チェックする |    |

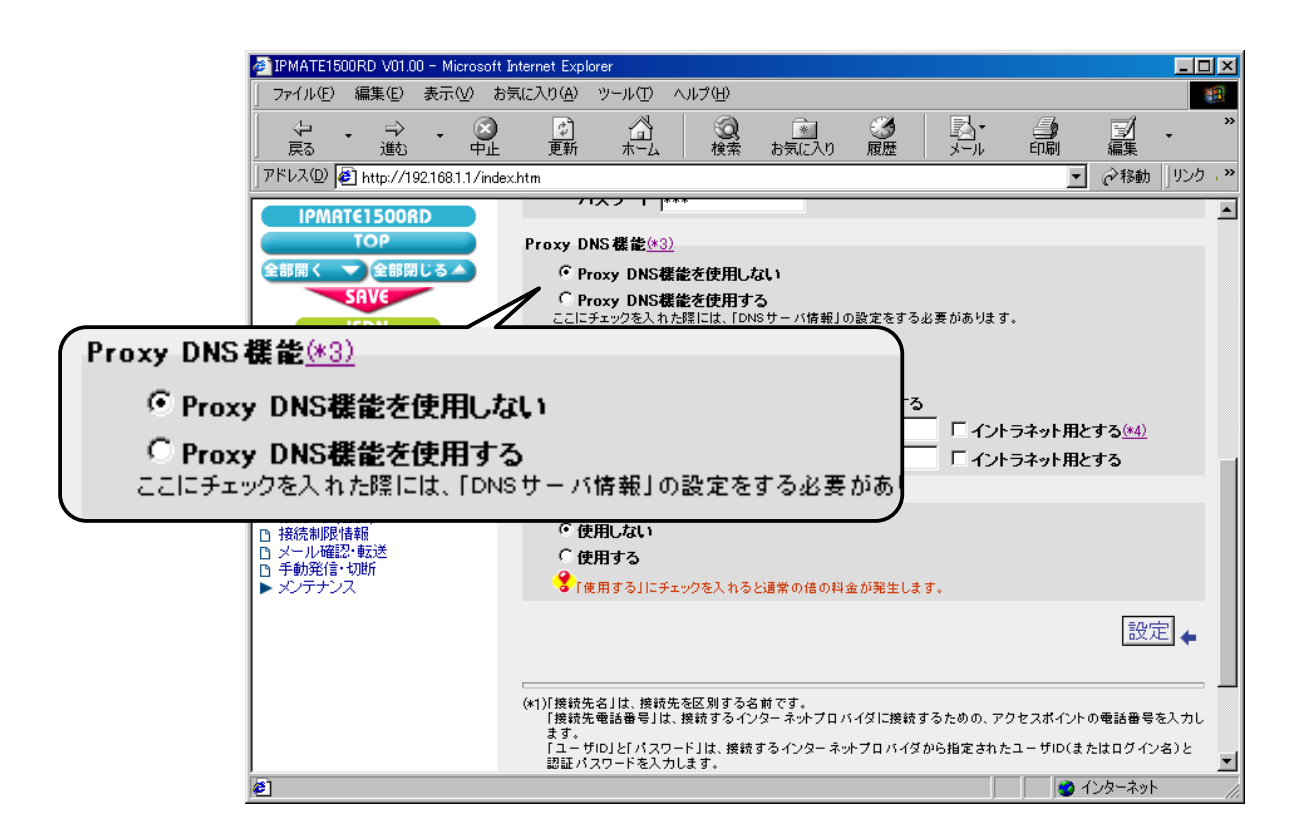

# 「QUICK 設定」メニュー – ISDN / LAN 間接続 – 接続先の設定

## (1) 接続先情報

| 項目      | 設定例           | 備考                  |
|---------|---------------|---------------------|
| No      | No2           |                     |
| 接続先名    | LAN3          | 任意の名前を設定します。        |
| 接続先電話番号 | 012-6780-0000 |                     |
| ユーザ ID  | Id2           | LAN3 とあわせて設定してください。 |
| パスワード   | Pw2           |                     |

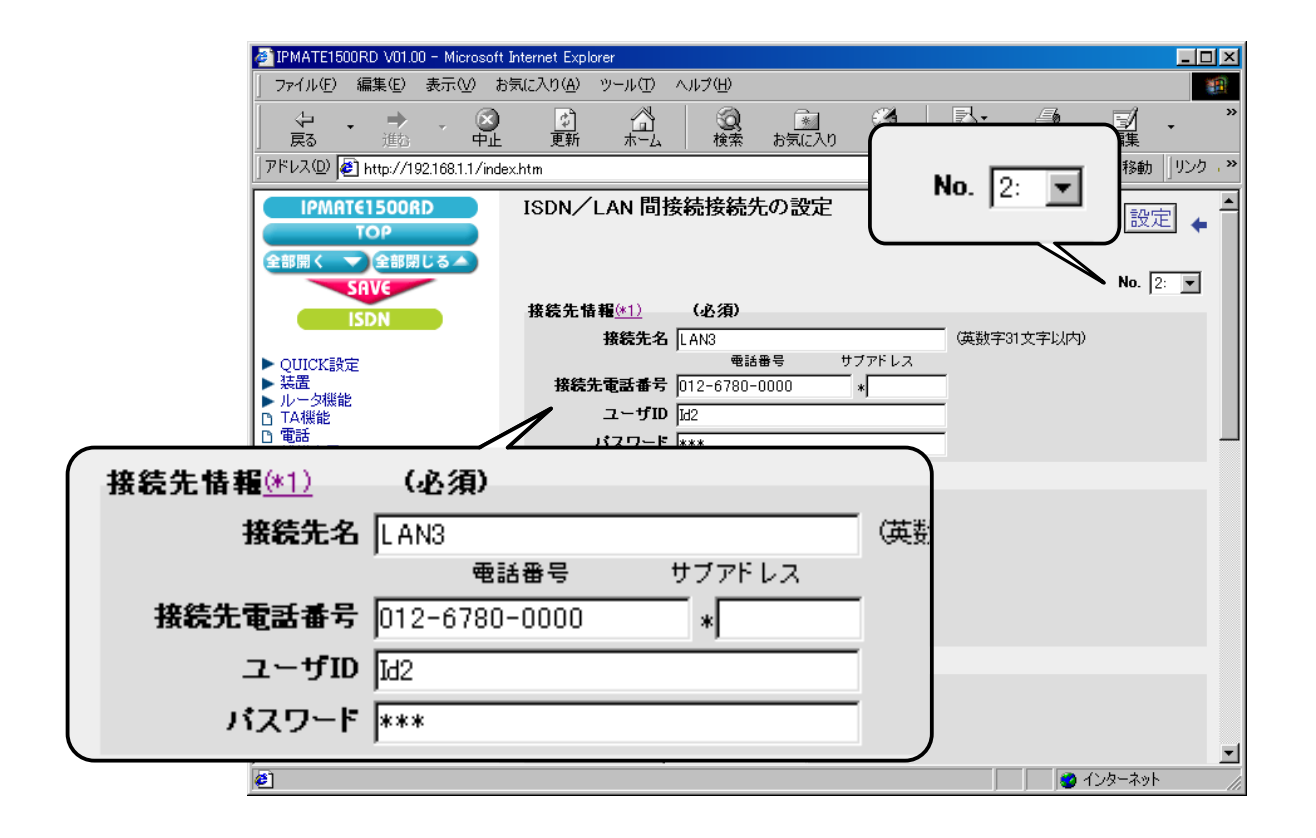

#### (2) 接続方式

| 項目      | 設定例   | 備考 |
|---------|-------|----|
| 接続方式 発信 | 自動接続  |    |
| 接続方式 着信 | 着信を許可 |    |

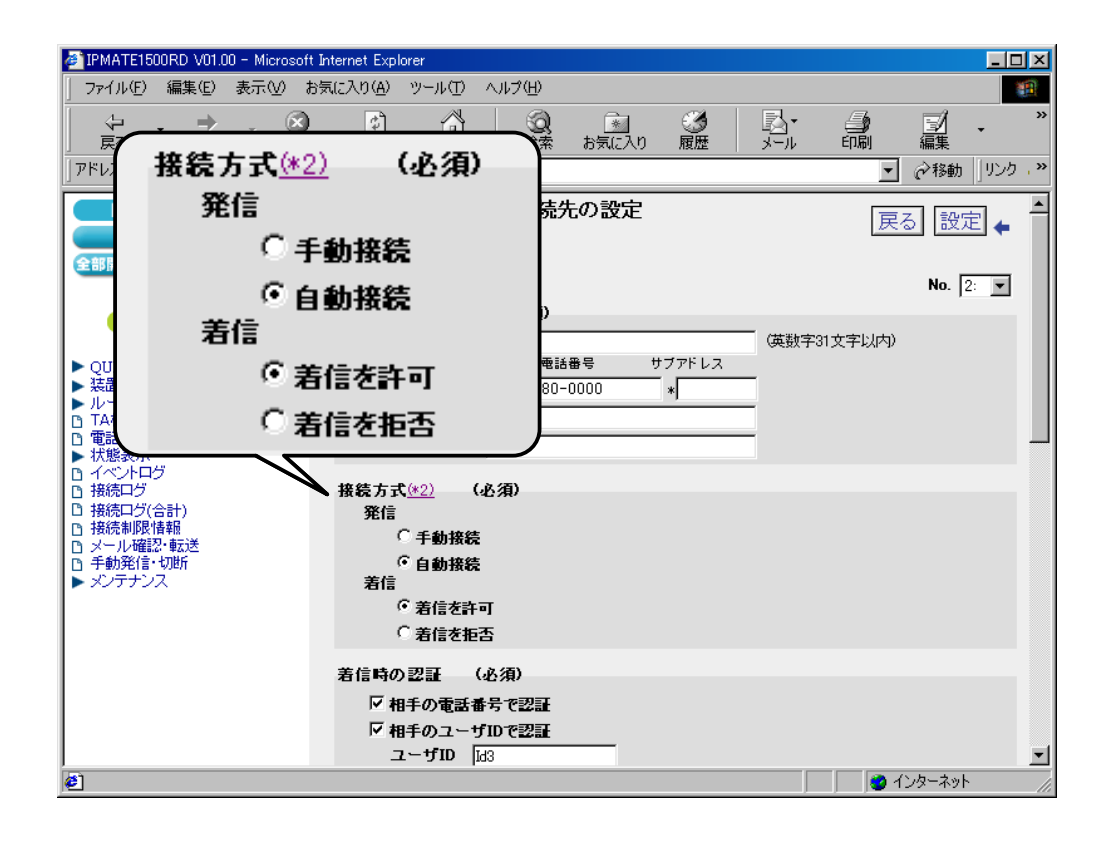

## (3) 着信時の認証

| 項目            | 設定例     | 備考               |
|---------------|---------|------------------|
| 相手の電話番号で認証    | チェックする  | LAN3 とあわせて設定します。 |
| 相手のユーザ ID で認証 | チェックしない |                  |
| ューザ ID        | Id3     |                  |
| パスワード         | Pw3     |                  |

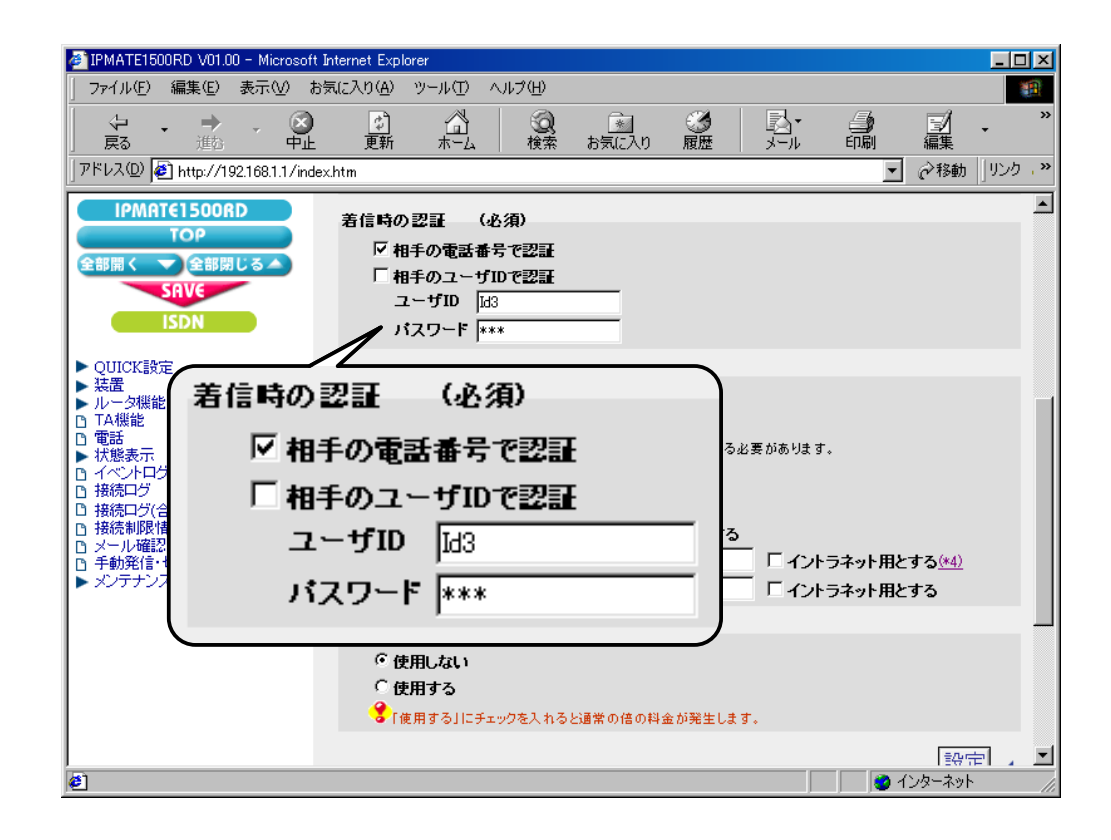

#### (4) Proxy DNS 機能

| 項目                 | 設定例    | 備考 |
|--------------------|--------|----|
| Proxy DNS 機能を使用しない | チェックする |    |

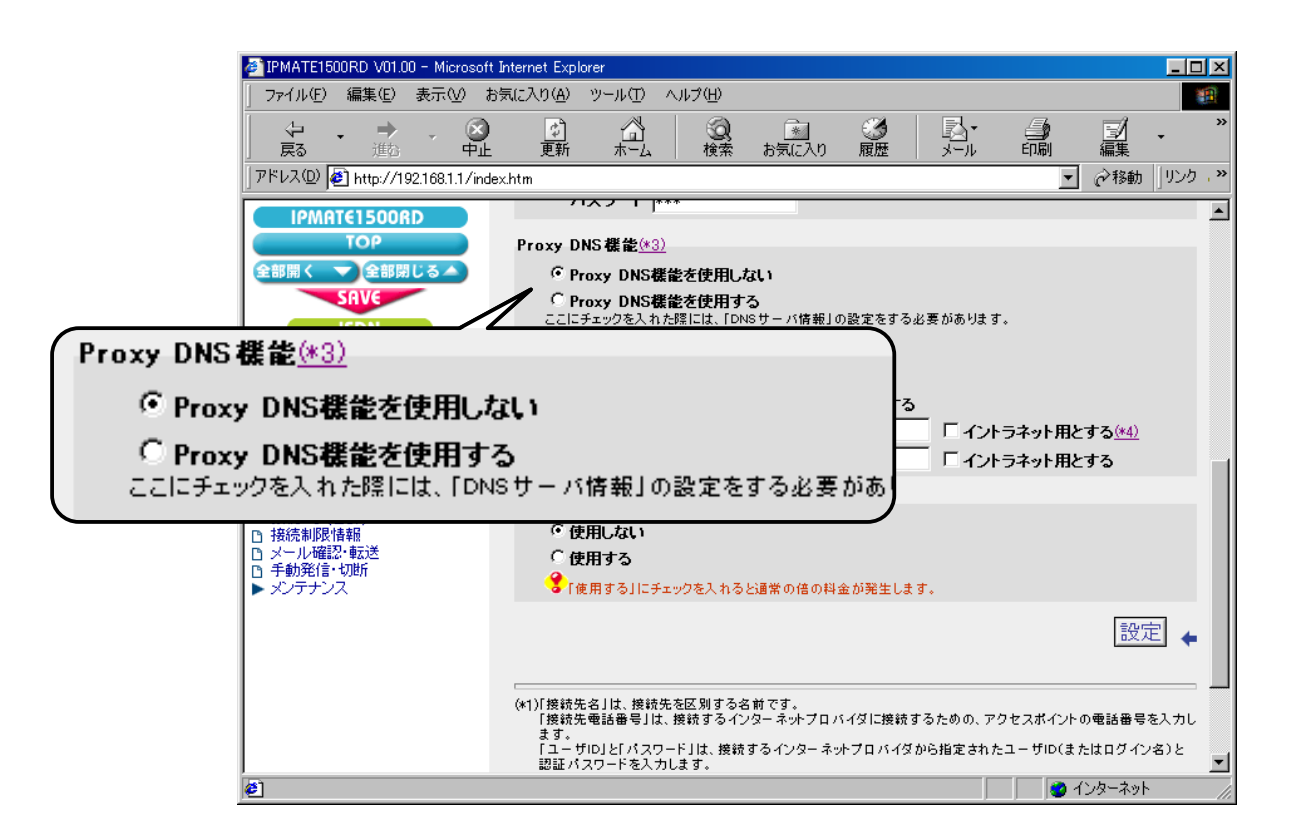

## (5) マルチリンク PPP 機能

| 項目            | 設定例   | 備考 |
|---------------|-------|----|
| マルチリンク PPP 機能 | 使用しない |    |

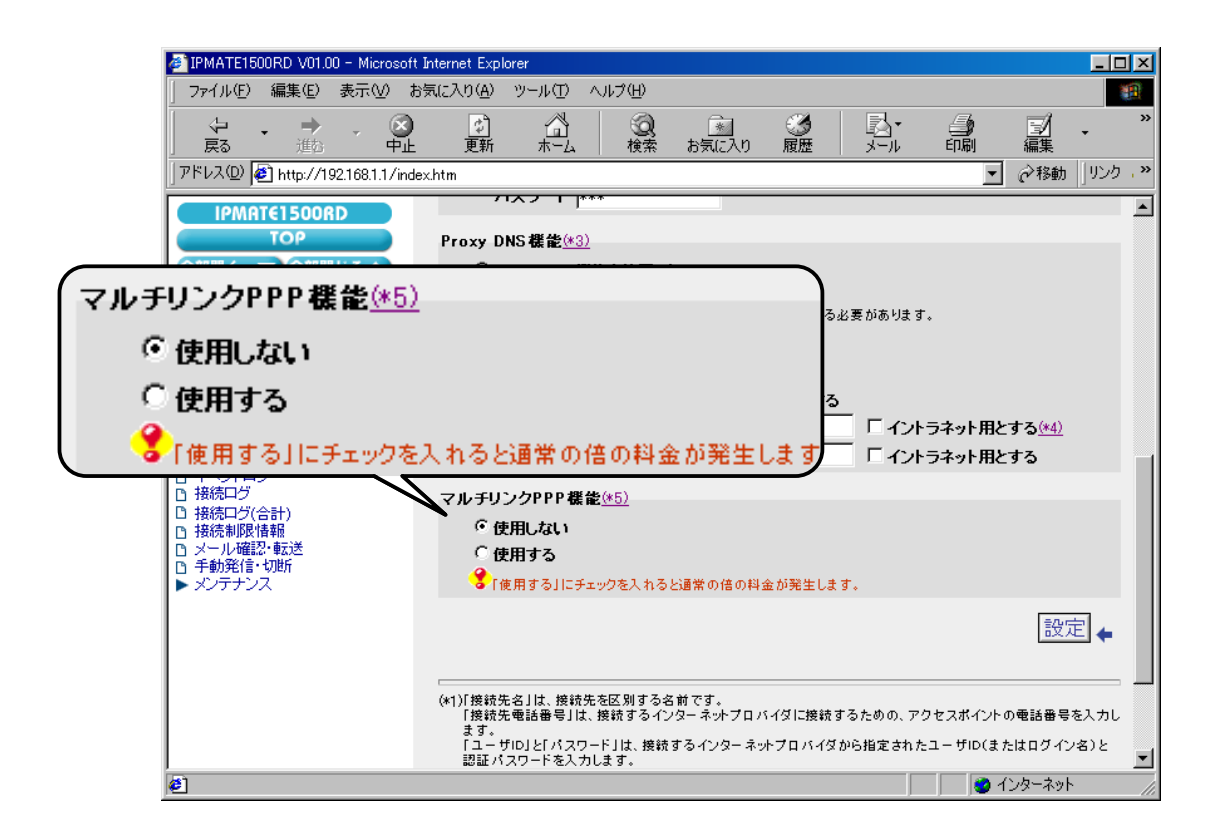

# 「QUICK 設定」メニュー – ISDN / LAN 間接続 – 電話番号(本機)

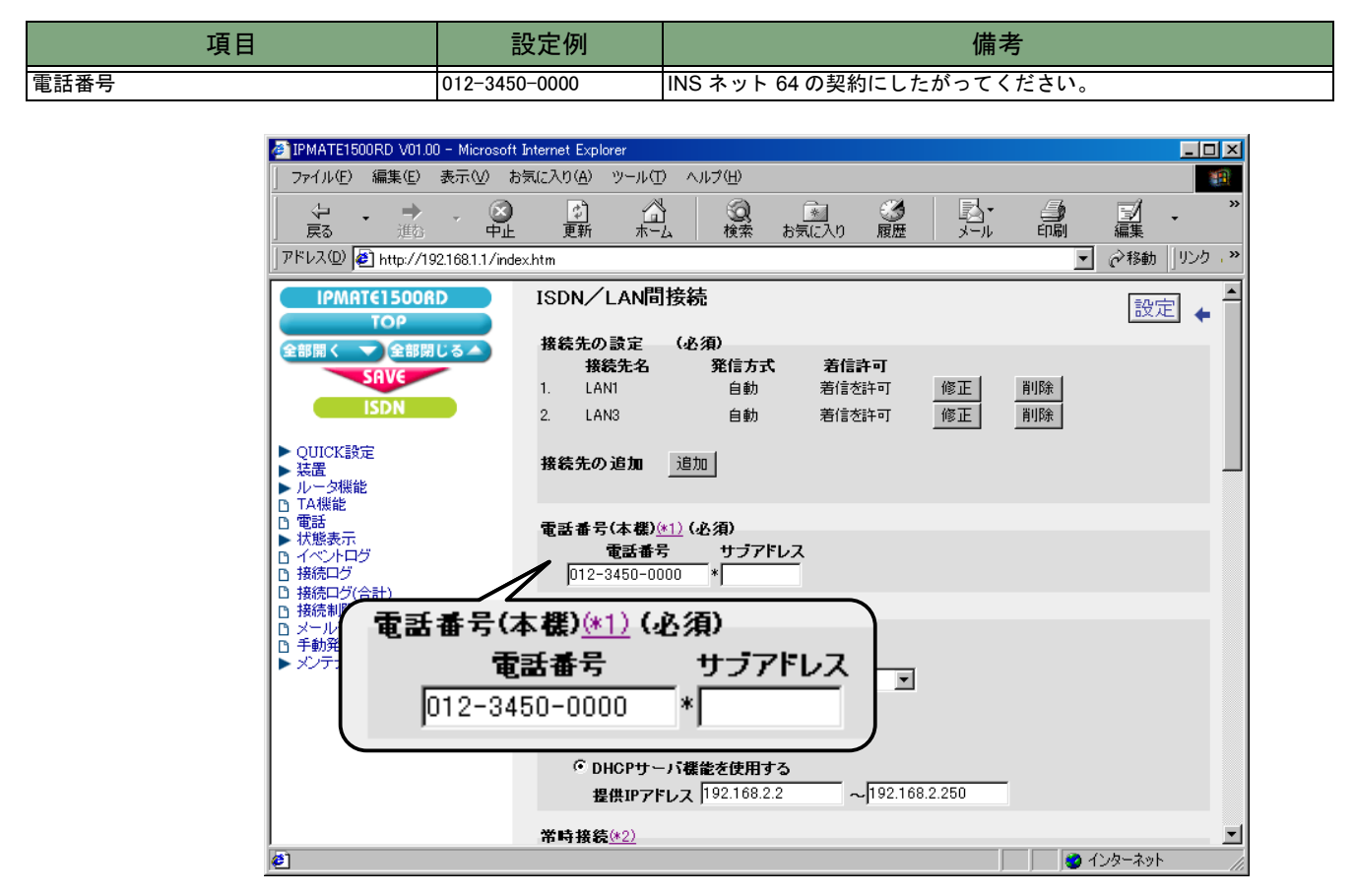

# 「QUICK 設定」メニュー – ISDN / LAN 間接続 – LAN 側の設定

| 項目              | 設定例                               | 備考            |
|-----------------|-----------------------------------|---------------|
| IP アドレス / マスク   | 192.168.2.1/24<br>(255.255.255.0) | プライベートアドレスを設定 |
| DHCP サーバ機能を使用する | チェックする                            | 同上            |
| 提供 IP アドレス      | 192.168.2.2 ~<br>192.168.2.250    | 同上            |

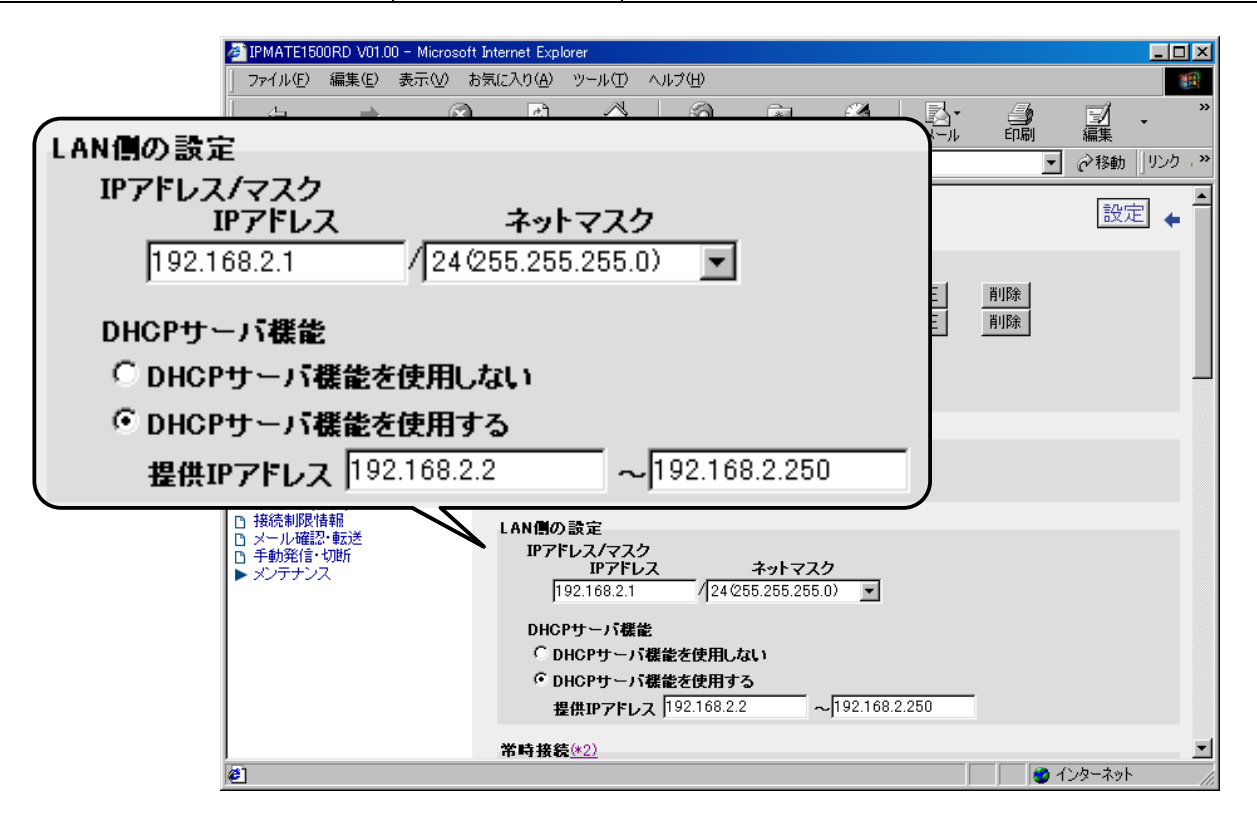

# 「QUICK 設定」メニュー – ISDN / LAN 間接続 – スタティックルート情報

# LAN1 のスタティックルート情報

| 項目           | 設定例                | 備考 |
|--------------|--------------------|----|
| 宛先ネットワークアドレス | 192.168.1.0        |    |
| マスク          | 24 (255.255.255.0) |    |
| ゲートウェイアドレス   | 0.0.0.0            |    |
| メトリック        | 1                  |    |
| 接続先          | 1 : LAN1           |    |

# LAN3 のスタティックルート情報

| 項目           | 設定例                | 備考 |
|--------------|--------------------|----|
| 宛先ネットワークアドレス | 192.168.3.0        |    |
| マスク          | 24 (255.255.255.0) |    |
| ゲートウェイアドレス   | 0.0.0.0            |    |
| メトリック        | 1                  |    |
| 接続先          | 2 : LAN3           |    |

| e                                     | IPMATE15                                 | 00RD V01.0 | 00 - Microso  | oft Internet Exp  | lorer       |                        |                       |                |            |               |                |          | ×    |
|---------------------------------------|------------------------------------------|------------|---------------|-------------------|-------------|------------------------|-----------------------|----------------|------------|---------------|----------------|----------|------|
| ]                                     | ファイル(E)                                  | 編集(E)      | 表示⊙           | お気に入り( <u>A</u> ) | ツール(工)      | ヘルプ(円)                 |                       |                |            |               |                | Ű        | 1    |
|                                       | -<br>                                    | - <b>→</b> | - <u>6</u>    |                   |             | 図                      | <u>*</u>              |                | <b>≥</b> * |               |                | -        | »    |
|                                       | ディング ( <u>D</u> )                        | ///1       | 92.168.1.1/ir | ndex.htm          |             | 12.75                  | 0324(27(3             | NR/IE          | <i>~ W</i> | -trabi        | ·····来<br>∂?移動 | 1 リンク -  | »    |
| Ē                                     |                                          | TE15006    | RD            | 7 5 - 7           |             | * #2                   |                       |                |            |               | _              |          |      |
|                                       |                                          | τορ        |               | スタナイ<br>寝先ネッ      | ・ワークアド      | 〒11日<br>レス             | マスク                   | ゲートウ           | ウェイアドレス    | メトリック         | 接载先            |          |      |
|                                       | 全部開く                                     | ▼ 全部閉      | じる 🔺          | 192.168           | .1.0        | / 24(255.2             | 55.255.0)             | • 0.0.0.0      |            | 1             | 1:LAN1 -       | -        |      |
|                                       |                                          | SAVE       |               | 192.168           | .3.0        | / 24(255.2             | 55.255.0)             | ▼  0.0.0.0     |            | 1             | 2:LAN3         | -<br>- 1 |      |
|                                       |                                          | ISDM       |               |                   |             | / 24(255.2             | 55.255.0)             |                |            | 1             | なし ・           | 의<br>키   |      |
|                                       | ▶ QUICK謬<br>▶ 装置                         | 定          |               |                   |             | / 24(255.2             | 55.255.0)             | J)             |            | 1             | なし             | -        |      |
|                                       | <ul> <li>レータ機能</li> <li>TA機能</li> </ul>  | É          |               |                   |             | / 24(255.2             | 55.255.0)             | -              |            | 1             | なし             | -        |      |
| i i i i i i i i i i i i i i i i i i i | <ul> <li>■ 電話</li> <li>▶ 状態表示</li> </ul> |            |               |                   |             | / 24(255.2             | 55.255.0)             | <u> </u>       |            | 1             | なし             | -        |      |
|                                       | 3 イベントロ<br>3 接続ログ                        | 5          |               | 接続先にす             | 5るネットワー     | / 24/255.2<br>クヘのルートを記 | 55.255.0)<br>愛定してください | <u>-</u>       |            | 1             | なし             | <u>-</u> |      |
|                                       | L ## #                                   | e          |               | 「ルーク機」            | &/ルート情報     | 毎1(スタティック)             | 画面にて, 9つ以             | <u>上のスタティッ</u> | クルート情報を    | <u>設定する</u> ; | とができます         |          |      |
| スタナイツンルー                              | -1-187<br>261 2                          | a          | _             |                   |             | 15 L 4                 | - /                   |                | 4.11       |               | ** **          | 先を       |      |
| 現先ネットワークス                             |                                          | ( <u></u>  | ¥             | 73                |             | 9-63                   | 7195                  | <u> </u>       | xr 999     | 150           | 权尤             | -        |      |
| 192.168.1.0                           | ,                                        | / 24/2     | 55.255        | 5.255.0)          | <b>•</b>    | 0.0.0.0                |                       |                | 1          | [1:L7         | AN1 🔄          |          |      |
| 192.168.3.0                           | ,                                        | / 24/2     | 55.255        | 5.255.0)          | -           | 0.0.0.0                |                       |                | 1          | 2:L7          | AN3 🔻          | 1        |      |
| <u></u>                               | _                                        | /          |               | 055.03            |             | ,<br>                  |                       | —- î           | 4          | L+ST          |                |          |      |
|                                       | ′                                        | 2412       | :00.200       | 5.200.07          |             |                        |                       |                | 1          | 1/20          |                | 4        |      |
|                                       | ,                                        | / 24/2     | 55.255        | 5.255.0)          | •           |                        |                       |                | 1          | ねし            | -              |          | •    |
|                                       |                                          | 1240       | 55 255        | 5 255 0)          | -           |                        |                       |                | 1          | なし            |                | 1—       | _//, |
|                                       |                                          | 1          |               |                   |             | <u> </u>               |                       | — i            | •          |               | _              |          |      |
| 1                                     | ,                                        | /124/2     | 55.255        | 5.255.0)          | <b>•</b>    |                        |                       |                | 1          | ねし            | -              |          |      |
|                                       | ,                                        | / 24/2     | 55.255        | 5.255.0)          | -           |                        |                       |                | 1          | なし            | -              | 1        |      |
|                                       |                                          | / 24/2     | 55.255        | 5.255.0)          | -           |                        |                       |                | 1          | なし            | -              | 1        |      |
| 接続先にあるネット                             | ワークへ                                     | のルー        | トを設定          | 包してくださ            | <u>ال</u> ا |                        |                       |                |            |               |                | _        |      |
| 「ルータ機能/ルー                             | ト情報](                                    | スタティ       | (ック)画[        | 卸にて、91            | つ以上の        | )スタティッ                 | ックルート                 | 情報を認           | 定するる       | ことがて          | できます           |          |      |

# 「ルータ機能」メニュー - DHCP サーバ - DHCP

| 項目                    | 設定例         | 備考                   |
|-----------------------|-------------|----------------------|
| デフォルトルータアドレス          | 192.168.2.1 |                      |
| (広報する) プライマリ DNS アドレス | 192.168.2.2 | 指定した DNS アドレスを指定します。 |

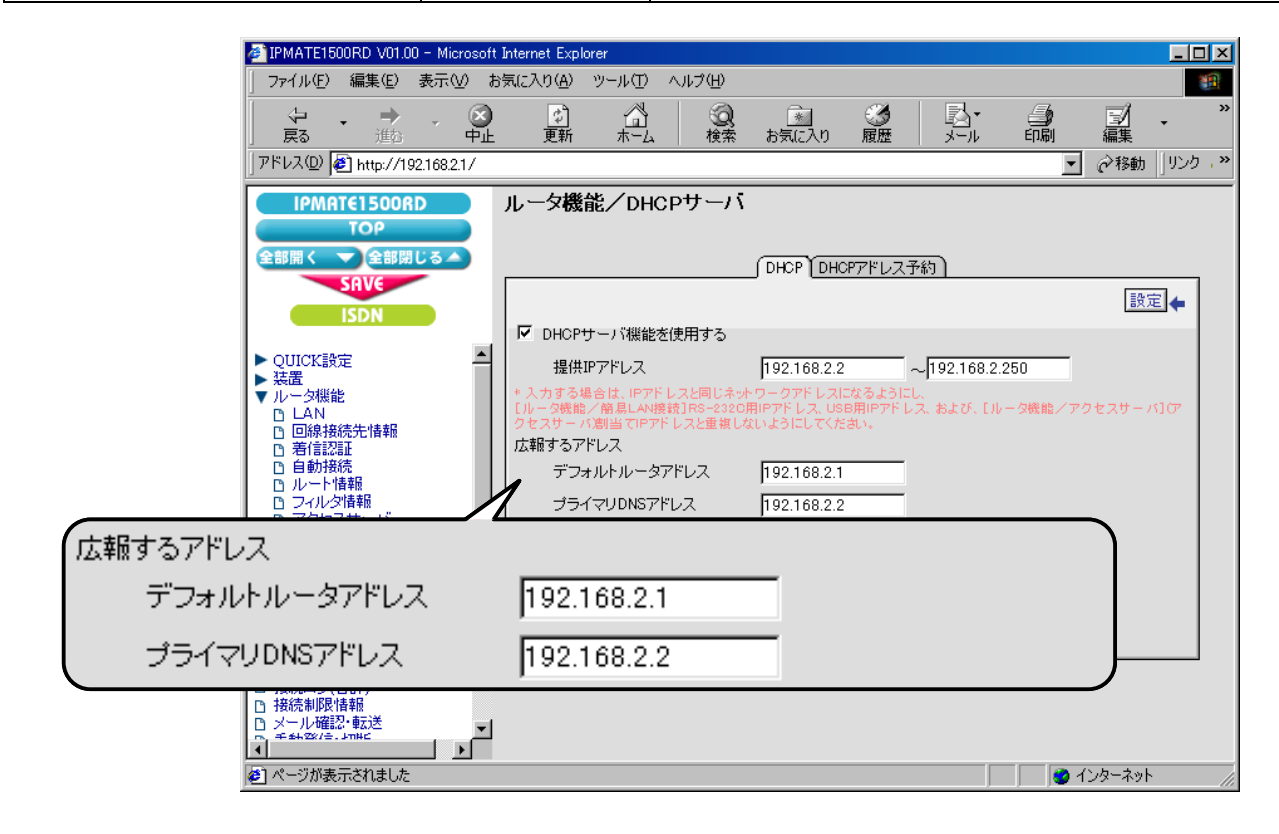

これで LAN2 側の設定は完了です。

# ● LAN3 側の設定

LAN1 / LAN2 への接続先の設定を行います。

設定の手順は LAN1 側の設定と同様なので、ここでは設定例の一覧を示します。

# 「QUICK 設定」メニュー – ISDN / LAN 間接続 – 接続先の設定

# (1) 接続先情報

| 項目      | 設定例          | 備考                  |
|---------|--------------|---------------------|
| No      | No1          |                     |
| 接続先名    | LAN1         | 任意の名前を設定します。        |
| 接続先電話番号 | 012-333-4444 |                     |
| ユーザ ID  | Id3          | LAN1 とあわせて設定してください。 |
| パスワード   | Pw3          |                     |

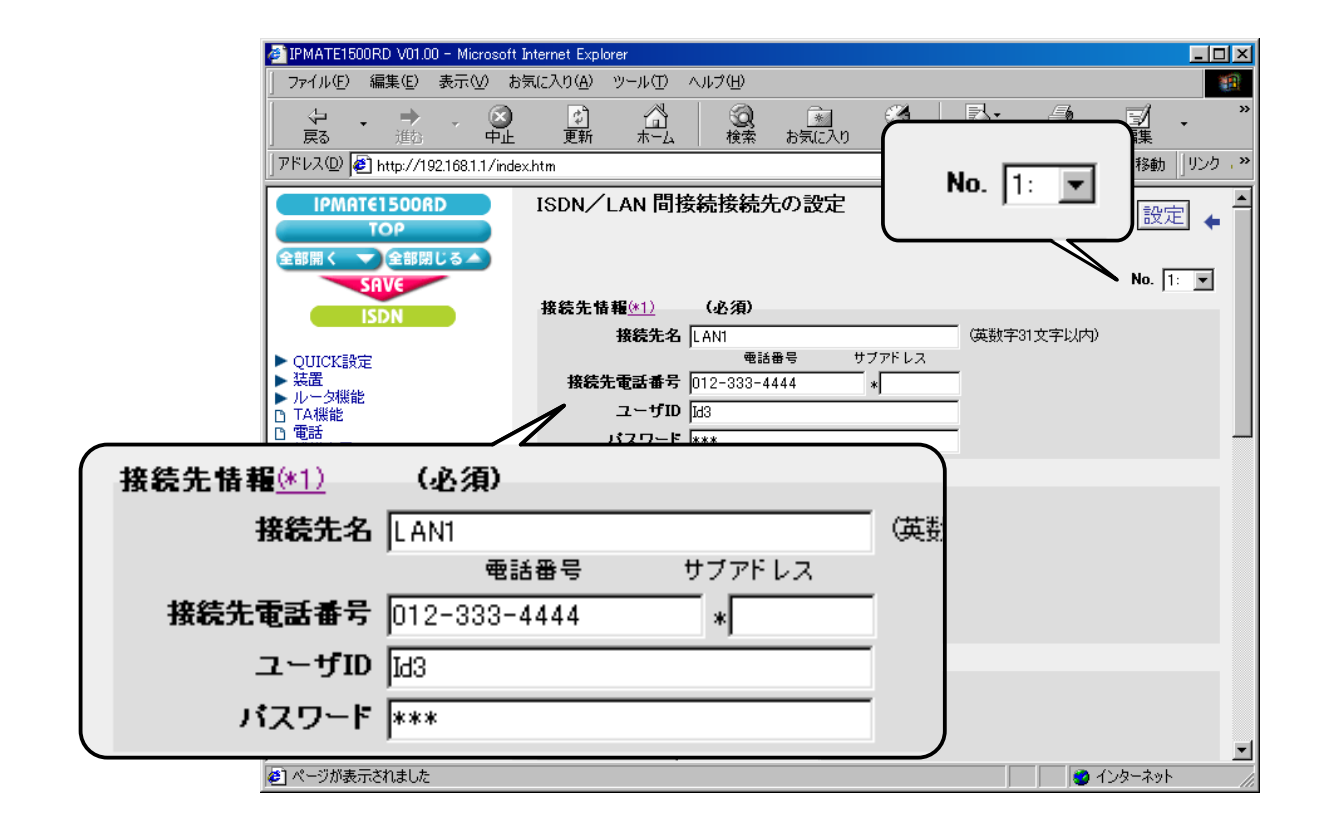

#### (2) 接続方式

| 項目      | 設定例   | 備考 |
|---------|-------|----|
| 接続方式 発信 | 自動接続  |    |
| 接続方式 着信 | 着信を許可 |    |

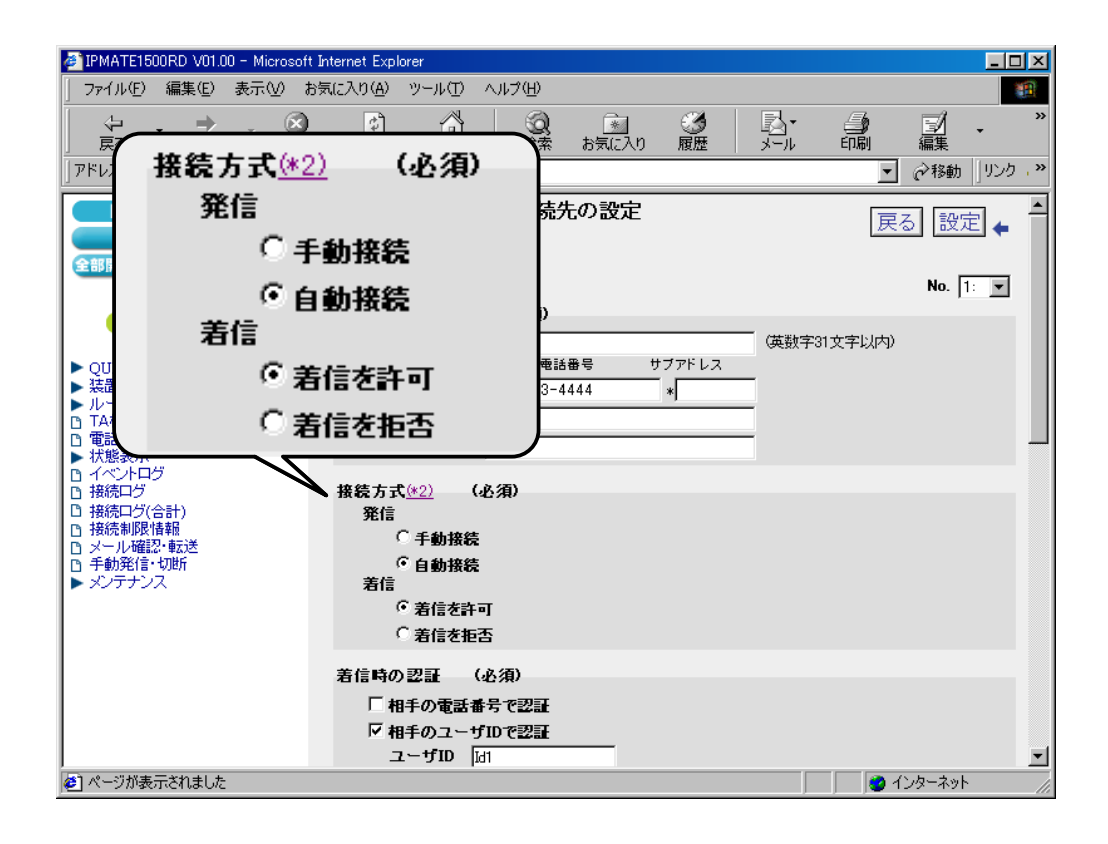

#### (3) 着信時の認証

| 項目            | 設定例     | 備考               |
|---------------|---------|------------------|
| 相手の電話番号で認証    | チェックしない | LAN1 とあわせて設定します。 |
| 相手のユーザ ID で認証 | チェックする  |                  |
| ユーザ ID        | Id1     |                  |
| パスワード         | Pw1     |                  |

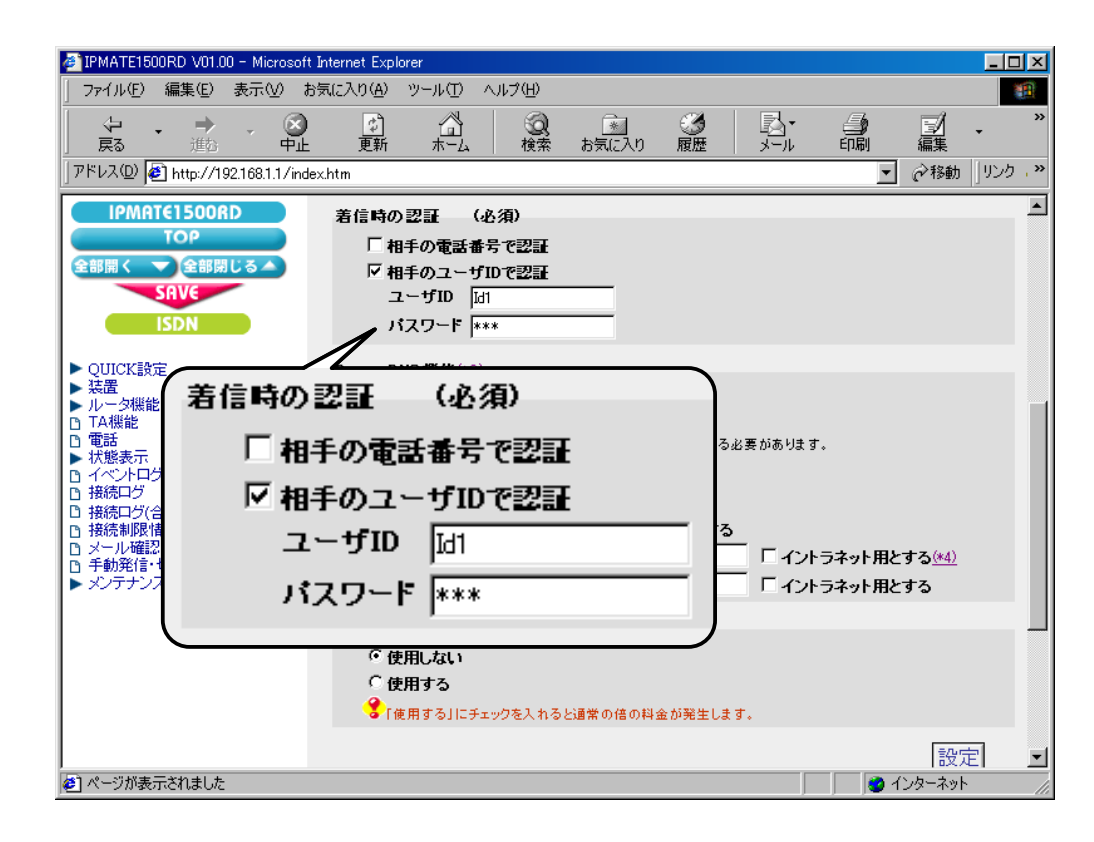

#### (4) Proxy DNS 機能

| 項目                 | 設定例    | 備考 |
|--------------------|--------|----|
| Proxy DNS 機能を使用しない | チェックする |    |

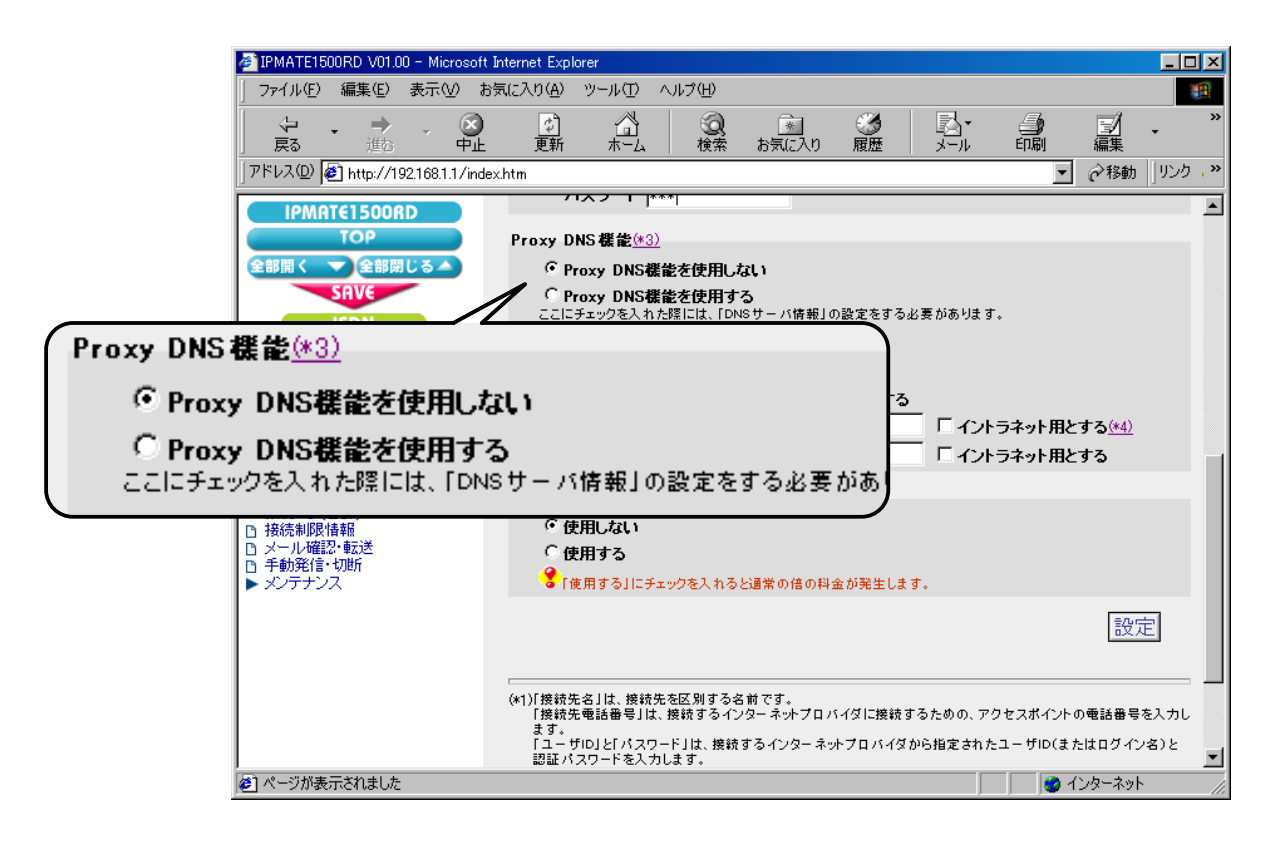

# 「QUICK 設定」メニュー – ISDN / LAN 間接続 – 接続先の設定

## (1) 接続先情報

| 項目      | 設定例           | 備考                  |
|---------|---------------|---------------------|
| No      | No2           |                     |
| 接続先名    | LAN2          | 任意の名前を設定します。        |
| 接続先電話番号 | 012-3450-0000 |                     |
| ユーザ ID  | Id3           | LAN2 とあわせて設定してください。 |
| パスワード   | Pw3           |                     |

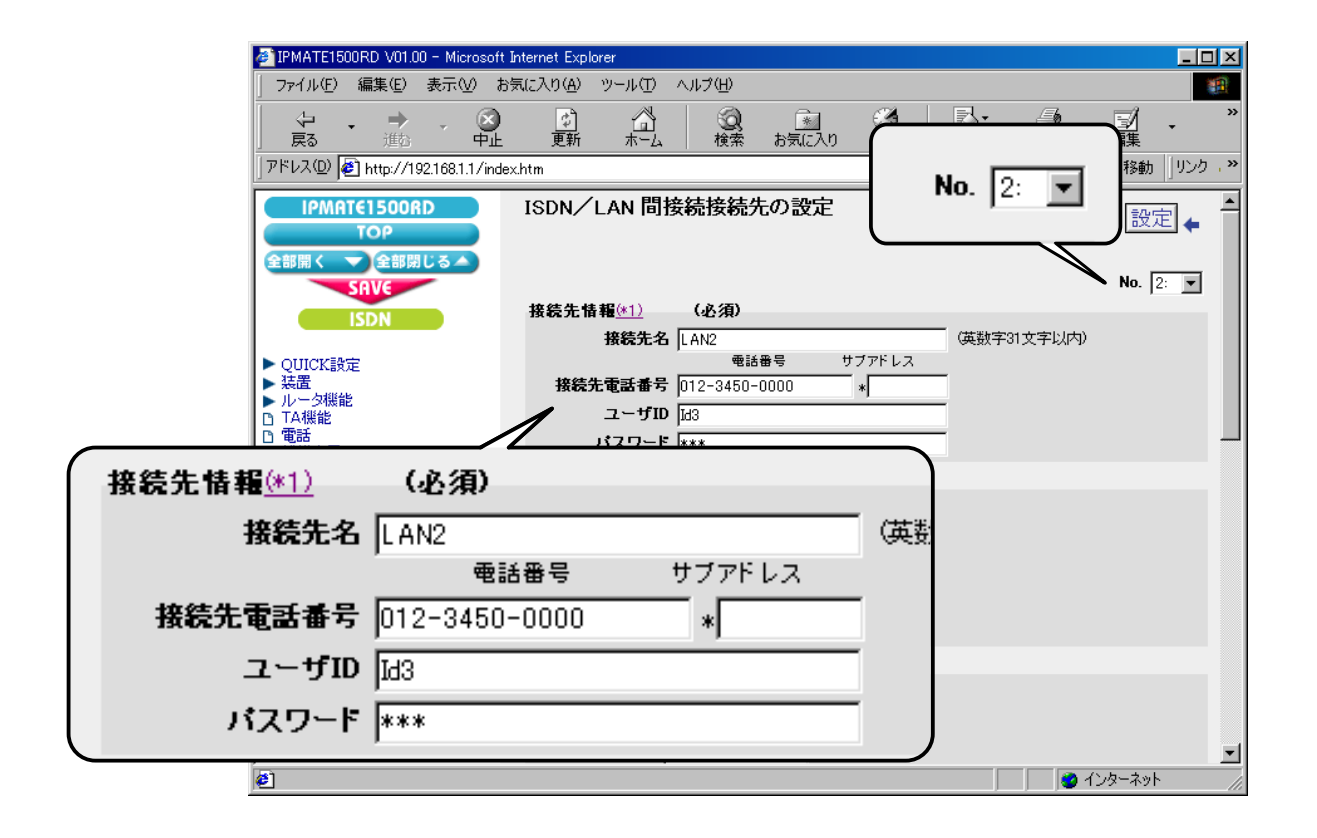

#### (2) 接続方式

| 項目      | 設定例   | 備考 |
|---------|-------|----|
| 接続方式 発信 | 自動接続  |    |
| 接続方式 着信 | 着信を許可 |    |

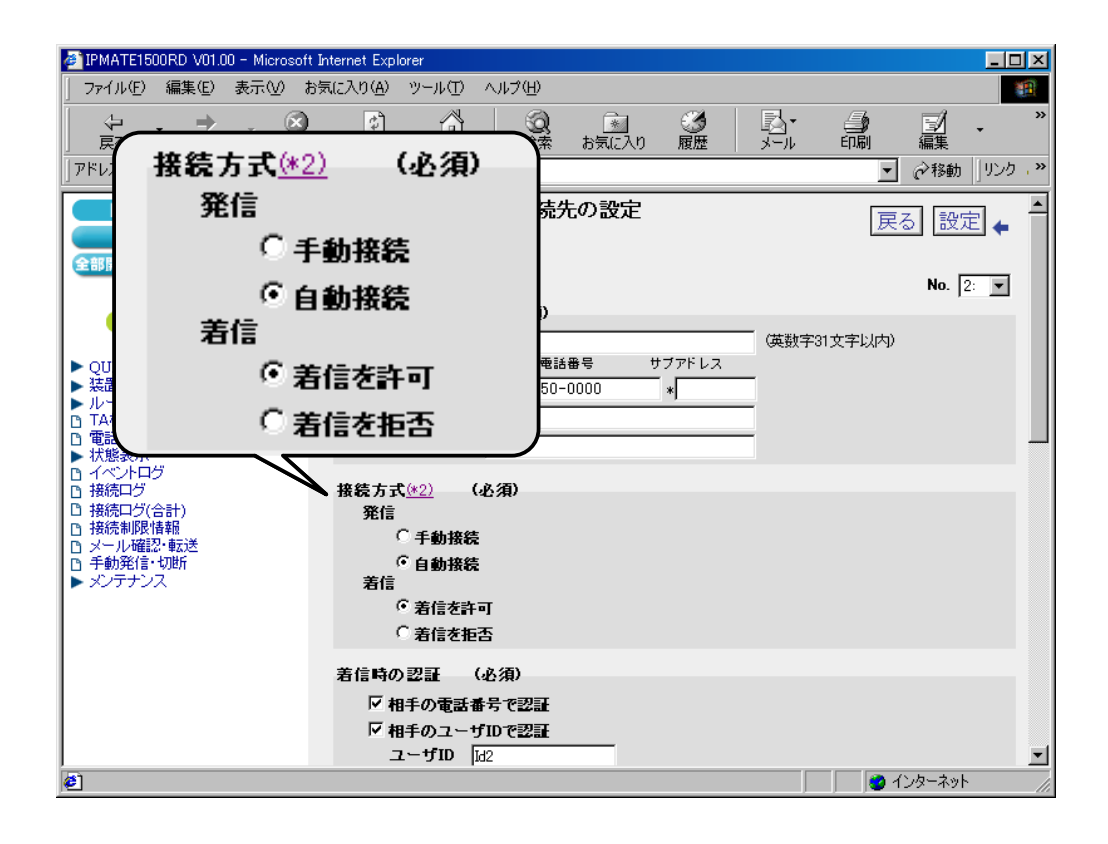

#### (3) 着信時の認証

| 項目            | 設定例     | 備考               |
|---------------|---------|------------------|
| 相手の電話番号で認証    | チェックする  | LAN2 とあわせて設定します。 |
| 相手のユーザ ID で認証 | チェックしない |                  |
| ューザ ID        | Id2     |                  |
| パスワード         | Pw2     |                  |

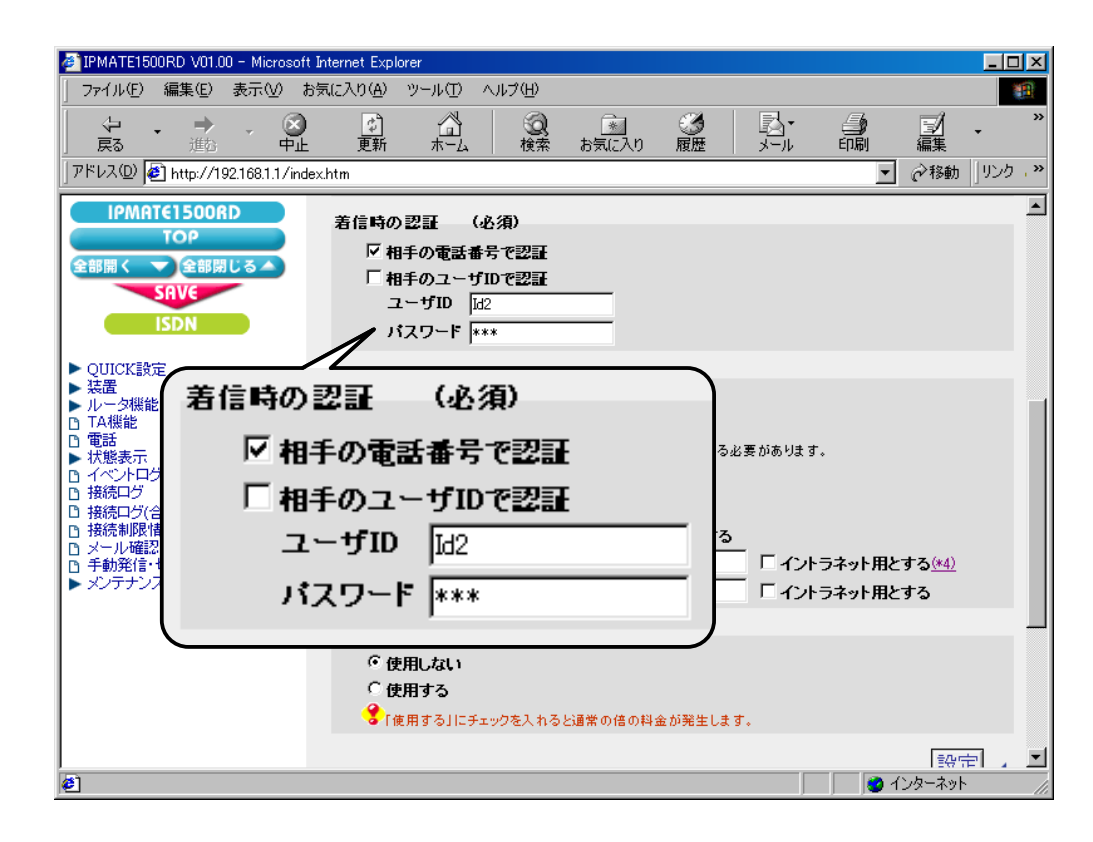

#### (4) Proxy DNS 機能

| 項目                 | 設定例    | 備考 |
|--------------------|--------|----|
| Proxy DNS 機能を使用しない | チェックする |    |

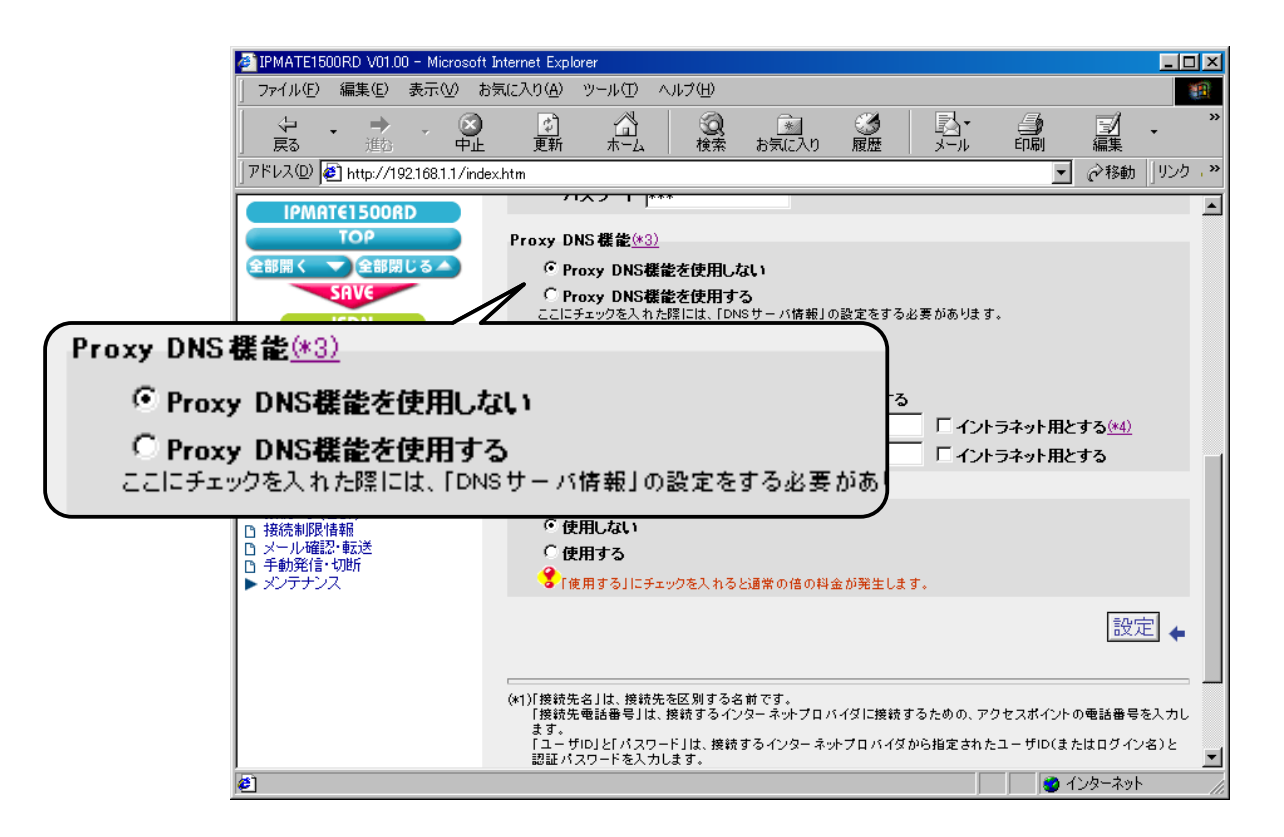

#### (5) マルチリンク PPP 機能

| 項目         | 設定例   | 備考 |
|------------|-------|----|
| マルチリンク PPP | 使用しない |    |

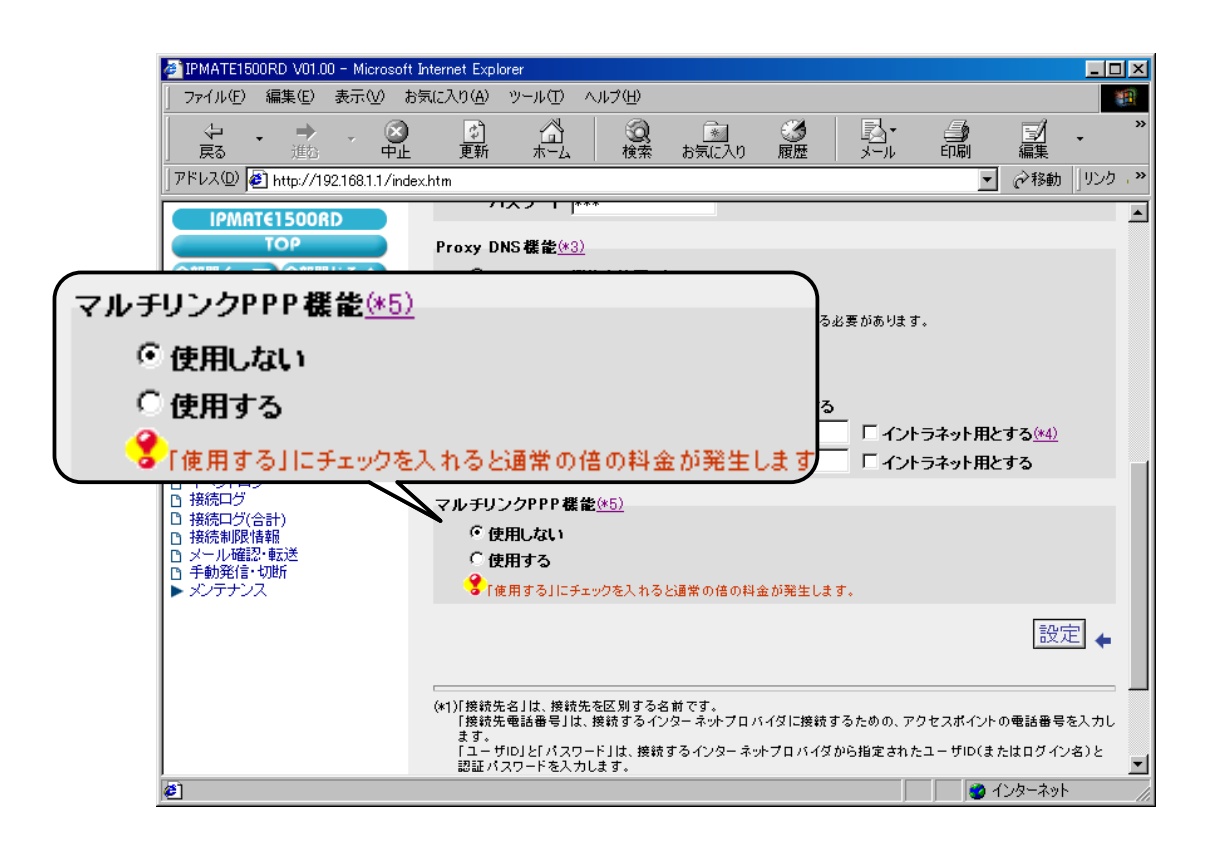

# 「QUICK 設定」メニュー – ISDN / LAN 間接続 – 電話番号(本機)

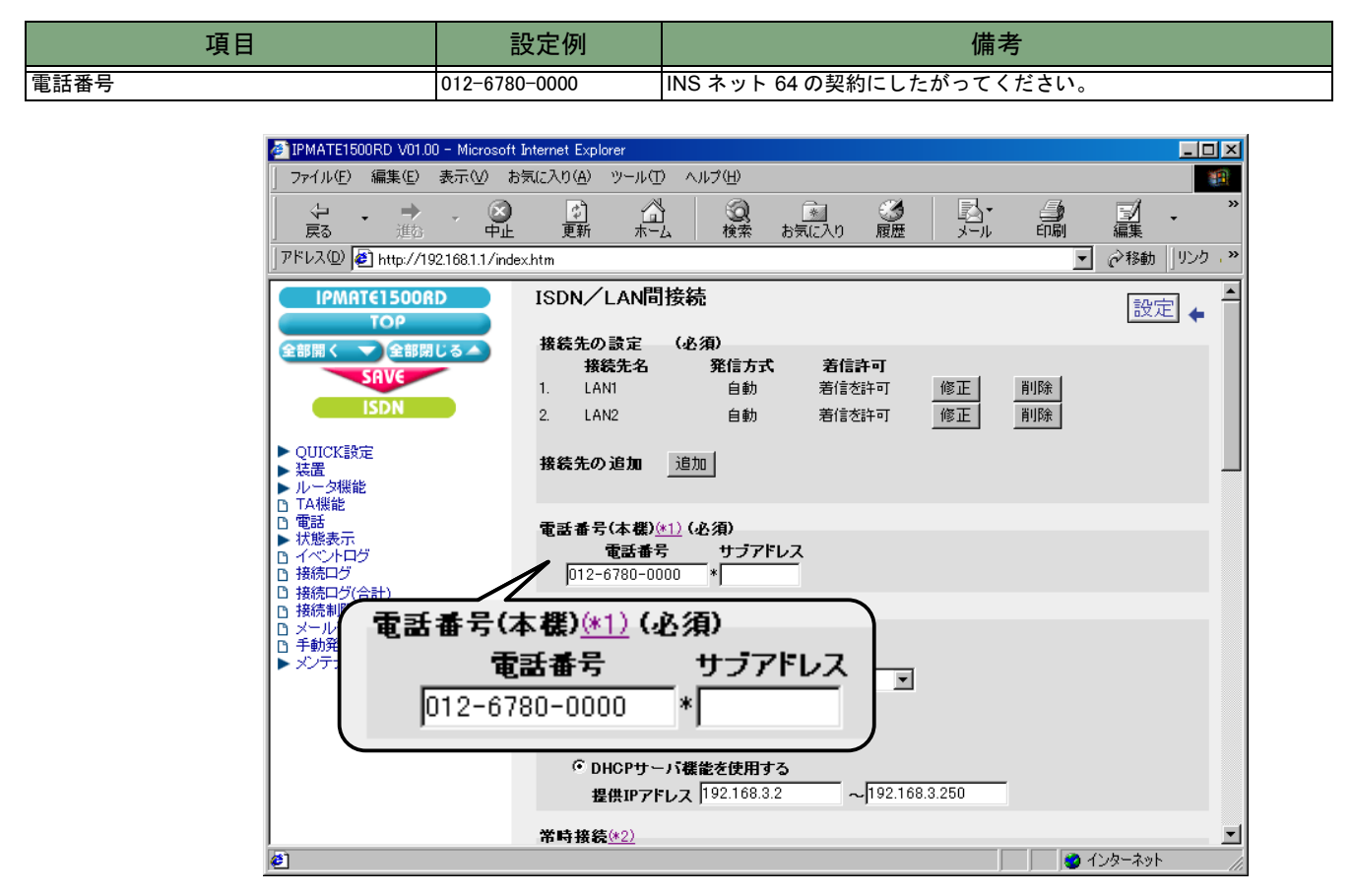

# 「Quick 設定」メニュー – ISDN / LAN 間接続 – LAN 側の設定

| 項目              | 設定例                               | 備考            |
|-----------------|-----------------------------------|---------------|
| IP アドレス/マスク     | 192.168.3.1/24<br>(255.255.255.0) | プライベートアドレスを設定 |
| DHCP サーバ機能を使用する | チェックする                            | 同上            |
| 提供 IP アドレス      | 192.168.3.2 ~<br>192.168.3.250    | 同上            |

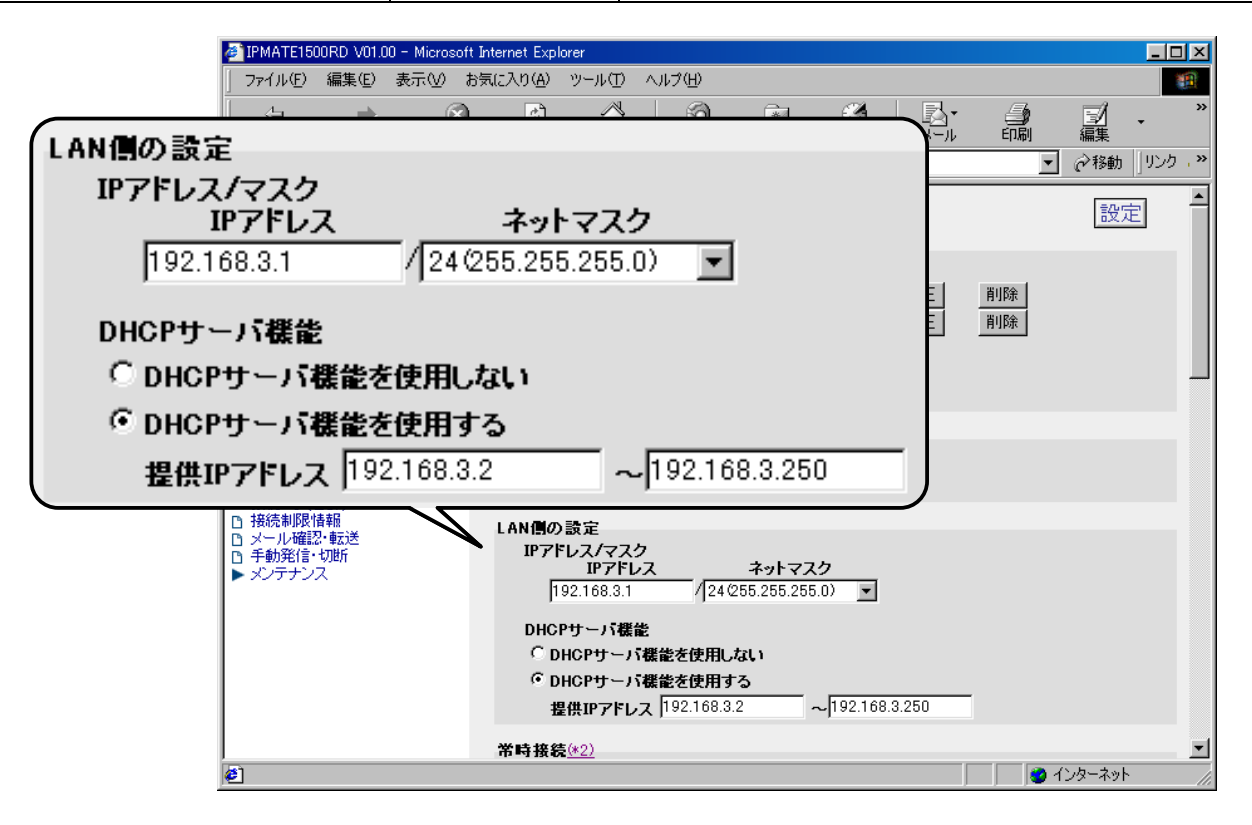

# 「QUICK 設定」メニュー – ISDN / LAN 間接続 – スタティックルート情報

# LAN1 のスタティックルート情報

| 項目           | 設定例                | 備考 |
|--------------|--------------------|----|
| 宛先ネットワークアドレス | 192.168.1.0        |    |
| マスク          | 24 (255.255.255.0) |    |
| ゲートウェイアドレス   | 0.0.0.0            |    |
| メトリック        | 1                  |    |
| 接続先          | 1 : LAN1           |    |

# LAN2 のスタティックルート情報

| 項目           | 設定例                | 備考 |
|--------------|--------------------|----|
| 宛先ネットワークアドレス | 192.168.2.0        |    |
| マスク          | 24 (255.255.255.0) |    |
| ゲートウェイアドレス   | 0.0.0.0            |    |
| メトリック        | 1                  |    |
| 接続先          | 2 : LAN2           |    |

| JEMAT                              | E1500RD V01.          | 00 - Microsoft  | Internet Expl                         | orer                   | • 11 <b>−</b> 2/113    |                     |                |                       |               |                      |      | ×             |
|------------------------------------|-----------------------|-----------------|---------------------------------------|------------------------|------------------------|---------------------|----------------|-----------------------|---------------|----------------------|------|---------------|
| <u>」 ファイル</u><br>し、                | (E) 編集(E)<br>➡        |                 | ≂,,,,,,,,,,,,,,,,,,,,,,,,,,,,,,,,,,,, | <u>س</u> -س<br>الم     | ⊕<br>(3)               |                     | 674            |                       | <u>_</u>      | =1                   |      | <b></b><br>>> |
| 戻る                                 | 進む                    | ਂ ਜੱਮ           | 更新                                    | #-4                    | 検索                     | お気に入り               | 履歴             | リート                   | 印刷            | 編集                   | •    |               |
|                                    | D) 🙋 http://1         | 92.168.1.1/inde | x.htm                                 |                        |                        |                     |                |                       |               | • ୖୖୖ⊘移動             | JJンク | · **          |
| 91                                 | MATE1500              | RD              | スタティッ                                 | ックルートキ                 | 青報                     |                     |                |                       |               |                      |      | -             |
| 全部開                                | (一)全部限                | して ()           | <b>第先ネット</b><br>192.168               | י <u>טרטארו</u><br>1.0 | / 24(255.2             | 255.255.0)          | σ-1<br>• 0.0.0 | ר <u>סבאארעא</u><br>0 | xr 999        | 56 46 %.<br>1:LAN1 ▼ | 1    |               |
|                                    | SAVE                  |                 | 192.168                               | .2.0                   | / 24(255.2             | 255.255.0)          | • 0.0.0        | .0                    | 1             | 2:LAN2 -             | 1    |               |
|                                    | ISDN                  |                 |                                       |                        | / 24(255.2             | 255.255.0)          |                |                       |               | なし 💌                 | ]    |               |
| ► QUIC                             | K設定                   |                 |                                       |                        | / 24(255.2             | 255.255.0)          | <u> </u>       |                       | 1             | なし 💌                 | 1    |               |
| ▶ 装置                               | 機能                    |                 |                                       |                        | / 24(255.2             | 255.255.0)          |                |                       | 1             | &∪ <u>▼</u><br>なし ▼  | 1    |               |
| 日本機                                | 48.<br>#2             |                 |                                       |                        | / 24(255.2             | 255.255.0)          | Ī              |                       | 1             | なし 💌                 | 1    |               |
| ▶ 状態ま<br>□ イベン                     | 長示<br>トログ             |                 | /                                     |                        | / 24(255.2             | 255.255.0)          | Ī              |                       | 1             | なし 💌                 | ]    |               |
| D 接続口                              | 15                    | $ \frown \ $    | 接続先にあ<br>[ルーク機能                       | うるネットワー<br>&/ルート情報     | クへのルートを調<br>報1(スタティック) | 設定してくださし<br>画面にて、9つ | ヽ<br>以上のスタテ    | ィックルート情報な             | <u>等設定する。</u> | とができます               |      |               |
| スタティックルート情                         | 報                     |                 |                                       |                        |                        |                     |                |                       |               |                      |      |               |
| 鬼先 ネットワークアドレ                       | -X                    | <b>マ</b> 2      | マク                                    |                        | ゲートゥ                   | ウェイア                | ドレス            | メトリック                 | 授             | 载先                   | たを   |               |
| 192.168.1.0                        | / 24 0                | 55.255.         | 255.0)                                | •                      | 0.0.0.0                |                     |                | 1                     | 1:L/          | AN1 💌                | 1    |               |
| 192.168.2.0                        | / 24 (2               | 55.255.         | 255.0)                                | -                      | 0.0.0.0                |                     |                | 1                     | 2:L#          | AN2 💌                | =7   |               |
|                                    | / 24 0                | 55.255.         | 255.0)                                | -                      |                        |                     |                | 1                     | なし            | •                    | I    |               |
|                                    | / 24 (2               | 55.255.         | 255.0)                                | -                      |                        |                     |                | 1                     | なし            | -                    |      | •             |
|                                    | / 24 0                | 55.255.         | 255.0)                                | -                      |                        |                     |                | 1                     | なし            | -                    | í —  | _//           |
|                                    | / 24 0                | 55.255.         | 255.0)                                | -                      | ,<br>                  |                     |                | 1                     | ,<br>なし       | -                    | i l  |               |
| ,<br>                              | / 24 0                | 55.255.         | 255.0)                                | -                      |                        |                     |                | 1                     | なし            | •                    | i l  |               |
| ,<br>                              | / 24 (2               | 55.255.         | 255.0)                                |                        | ,<br>                  |                     |                | 1                     | なし            |                      | i l  |               |
| ァ<br>接続先にあるネットワーク<br>「ルーク機能」/ルート体制 | ,<br>7へのルー<br>51(フタティ | トを設定            | してくださ                                 | <br>ស្រ<br>ឯ២ គេគ      | ,<br>, フカニン,           |                     | 使胡克            | ,<br>汎定する:            | ことがフ          |                      | J    |               |

# 「ルータ機能」メニュー - DHCP サーバ - DHCP

| 項目                    | 設定例         | 備考                   |
|-----------------------|-------------|----------------------|
| デフォルトルータアドレス          | 192.168.3.1 |                      |
| (広報する) プライマリ DNS アドレス | 192.168.3.2 | 指定した DNS アドレスを設定します。 |

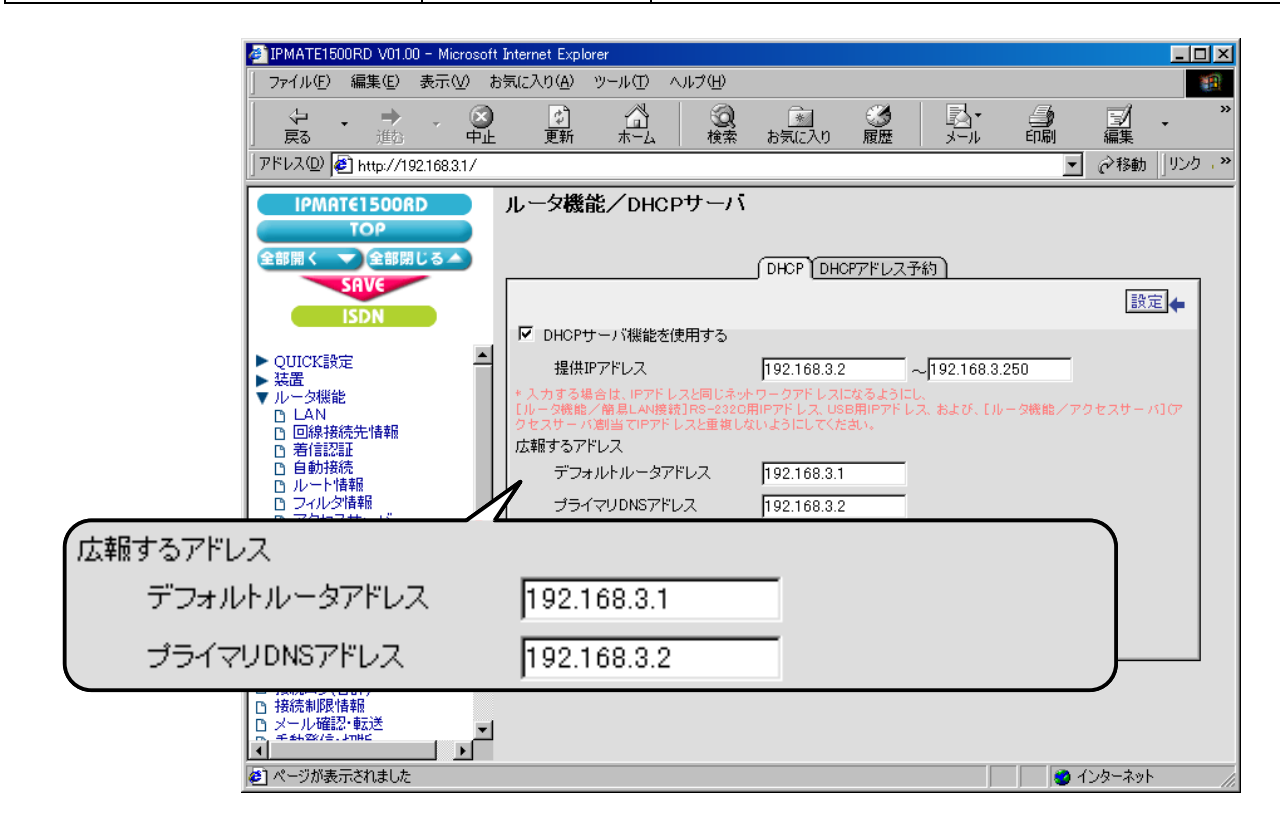

これで LAN3 側の設定は完了です。